Código: 501013800

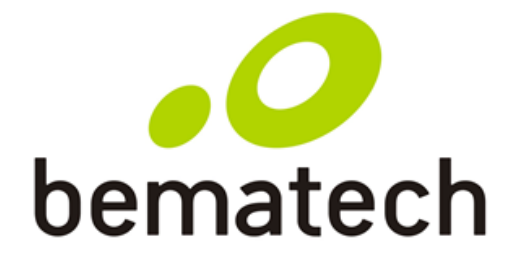

# Manual de Usuário

## Gerador de Aplicativos Bematech (GAB)

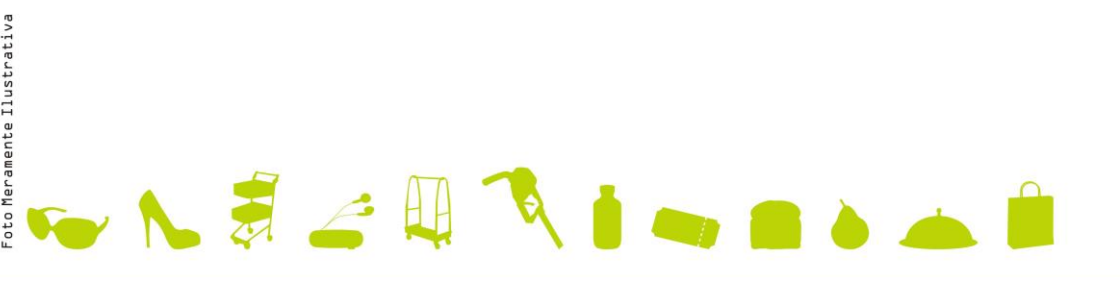

DC-2200

# Aviso importante

Nenhum tipo de garantia é oferecido com relação este material, incluindo, mas não limitado a: garantias implícitas de comercialização ou adequação a um propósito particular. Não nos responsabilizamos por erros contidos neste documento, nem por danos consequentes ou incidentais decorrentes do fornecimento, desempenho ou uso deste material.

Nenhuma parte deste documento pode ser reproduzida, transmitida, armazenada em sistema de recuperação, transcrita ou traduzida para qualquer idioma ou linguagem de computador, sob qualquer forma ou por qualquer meio eletrônico, mecânico, magnético, óptico, químico, manual ou outro, sem consentimento e autorização expressa e por escrita.

Reservamos o direito de fazer alterações no projeto do produto sem reservas e sem aviso prévio. O material contido neste guia tem apenas fins informativos e está sujeito a alteração sem aviso prévio.

Todas as marcas comerciais mencionadas aqui, registradas ou não, são propriedades de seus respectivos proprietários.

Fontes Arphic, Direitos autorais © Arphic Technology Co., LTD 2013 Todos os direitos reservados.

Orientação para impressão

Este manual está no tamanho A5. Confirme a configuração de sua impressora antes de imprimi-lo.

#### <u>Índice</u>

|                                                                                                    | 1                                                                                                    |
|----------------------------------------------------------------------------------------------------|----------------------------------------------------------------------------------------------------|
| Recursos                                                                                                    | 1                                                                                                    |
| Requisitos do sistema                                                                                                    | 1                                                                                                    |
| Menu principal                                                                                                    | 3                                                                                                    |
| Ferramentas rápidas                                                                                                    | 3                                                                                                    |
| Árvore de menus                                                                                                    | 5                                                                                                    |
| Introdução                                                                                                    | 6                                                                                                    |
| Instalação                                                                                                    | 6                                                                                                    |
| Execução do GAB                                                                                                    | 7                                                                                                    |
| Conexão do coletor de dados                                                                                                    | 7                                                                                                    |
| Configuração do dispositivo                                                                                                    | 8                                                                                                    |
| Configuração inicial                                                                                                    | 8                                                                                                    |
| Configurações das teclas de função                                                                                                    | 11                                                                                                    |
| Configurações de Segurança                                                                                                    | 12                                                                                                    |
| Nome de arquivo                                                                                                    | 13                                                                                                    |
| Configuração do código de barras                                                                                                    | 13                                                                                                    |
| Transferência de aplicação personalizada                                                                                                    | 20                                                                                                    |
| Transferência de dados lidos para o computador                                                                                                    | 22                                                                                                    |
| Transferência de arquivo de pesquisa                                                                                                    | 24                                                                                                    |
| Converter AGX em GAB                                                                                                    | 27                                                                                                    |
| Iniciar                                                                                                    |                                                                                                    |
| Personalização                                                                                                    | 28                                                                                                    |
| Navegação                                                                                                    | 20                                                                                                    |
| 0-3                                                                                                    | 28                                                                                                    |
| Importar Avisos e Mensagens                                                                                                    | 28<br>28                                                                                                    |
| Importar Avisos e Mensagens<br>Redefinir avisos padrão                                                                                                    | 28<br>28<br>29                                                                                                    |
| Importar Avisos e Mensagens<br>Redefinir avisos padrão<br>Propriedades do campo de dados                                                                                                    | 28<br>28<br>29<br>29                                                                                                    |
| Importar Avisos e Mensagens<br>Redefinir avisos padrão<br>Propriedades do campo de dados<br>Modificador de avisos                                                                                                    | 28<br>28<br>29<br>29<br>29                                                                                                    |
| Importar Avisos e Mensagens<br>Redefinir avisos padrão<br>Propriedades do campo de dados<br>Modificador de avisos<br>Gerenciamento de menus                                                                                                    | 28<br>28<br>29<br>29<br>29<br>29                                                                                                    |
| Importar Avisos e Mensagens<br>Redefinir avisos padrão<br>Propriedades do campo de dados<br>Modificador de avisos<br>Gerenciamento de menus<br>Personalização de um menu                                                                                               | 28<br>28<br>29<br>29<br>29<br>                                                                                                    |
| Importar Avisos e Mensagens<br>Redefinir avisos padrão<br>Propriedades do campo de dados<br>Modificador de avisos<br>Gerenciamento de menus<br>Personalização de um menu<br>Propriedades                                                                               | 28<br>28<br>29<br>29<br>29<br>30<br>30<br>31                                                                                                    |
| Importar Avisos e Mensagens                                                                                                    | 28<br>28<br>29<br>29<br>29<br>30<br>31<br>31                                                                                                    |
| Importar Avisos e Mensagens                                                                                                    | 28<br>28<br>29<br>29<br>30<br>30<br>31<br>31                                                                                                    |
| Importar Avisos e Mensagens<br>Redefinir avisos padrão<br>Propriedades do campo de dados<br>Modificador de avisos<br><b>Gerenciamento de menus</b><br>Personalização de um menu<br>Propriedades<br>Ações dos dados<br>Configurações de itens<br>Redefinir o menu atual | 28<br>28<br>29<br>29<br>30<br>31<br>31<br>31<br>31                                                                                                    |
| Importar Avisos e Mensagens                                                                                                    | 28<br>28<br>29<br>29<br>30<br>31<br>31<br>31<br>31<br>31                                                                                                    |
| Importar Avisos e Mensagens                                                                                                    | 28<br>28<br>29<br>29<br>30<br>30<br>31<br>31<br>31<br>31<br>31<br>31<br>32<br>32                                                                                                    |
| Importar Avisos e Mensagens                                                                                                    | 28<br>28<br>29<br>29<br>30<br>30<br>31<br>31<br>31<br>31<br>31<br>31<br>32<br>32<br>33                                                                                                    |
| Importar Avisos e Mensagens                                                                                                    | 28<br>28<br>29<br>29<br>30<br>31<br>31<br>31<br>31<br>31<br>31<br>32<br>32<br>33<br>33                                                                                                    |
| Importar Avisos e Mensagens                                                                                                    | 28<br>28<br>29<br>29<br>30<br>31<br>31<br>31<br>31<br>31<br>31<br>32<br>32<br>33<br>33<br>33                                                                                                    |
| Importar Avisos e Mensagens                                                                                                    | 28<br>28<br>29<br>29<br>30<br>30<br>31<br>31<br>31<br>31<br>31<br>31<br>31<br>31<br>31<br>31<br>31<br>31<br>31<br>31<br>31<br>31<br>31<br>31<br>31<br>31<br>31<br>31<br>31<br>31<br>31<br>31<br>31<br>31<br>31<br>31<br>31<br>31<br>31<br>31<br>31<br>31<br>31<br>31<br>31<br>31<br>31<br>31<br>33<br>33<br>33<br>33<br>33<br>33<br>33<br>33<br>33<br>33<br>33<br>33<br>33<br>33<br>33<br> |
| Importar Avisos e Mensagens                                                                                                    | 28<br>28<br>29<br>29<br>29<br>30<br>30<br>31<br>31<br>31<br>31<br>31<br>31<br>31<br>32<br>33<br>33<br>34<br>35                                                                                                    |

| Localizar/produzir a tabela de pesquisa              | 36 |
|------------------------------------------------------|----|
| Configuração do relacionamento                       |    |
| Envio do arquivo de pesquisa para o coletor de dados |    |
| Testar e verificar                                   |    |
| Gerenciamento de formulários                         |    |
| Personalização de um formulário                      | 39 |
| Navegação                                            | 40 |
| Marca de tempo                                       | 41 |
| Tabela de pesquisa                                   | 42 |
| Ramificação                                          | 42 |
| Mais                                                 | 42 |
| Coleta de dados                                      | 44 |
| Reinicializar o formulário atual                     | 47 |
|                                                      |    |

# Apresentação

O GAB é um software potente para o desenvolvimento de modelos personalizados para seu coletor de dados. Ele possibilita que os usuários criem seus próprios modelos de aplicativos sem usar nenhum código de programação.

## Recursos

- Simples de usar
- Suporte a Windows XP, Vista, Windows 7 e Windows 8
- Suporte a definições de dispositivos e código de barras em tempo real
- Suporte à transferência rápida

## **Requisitos do sistema**

O GAB requer um PC com as seguintes especificações:

- Windows XP
- Windows Vista
- Windows 7
- Windows 8

#### Visão geral

Consulte as ilustrações a seguir para se familiarizar com a interface do usuário.

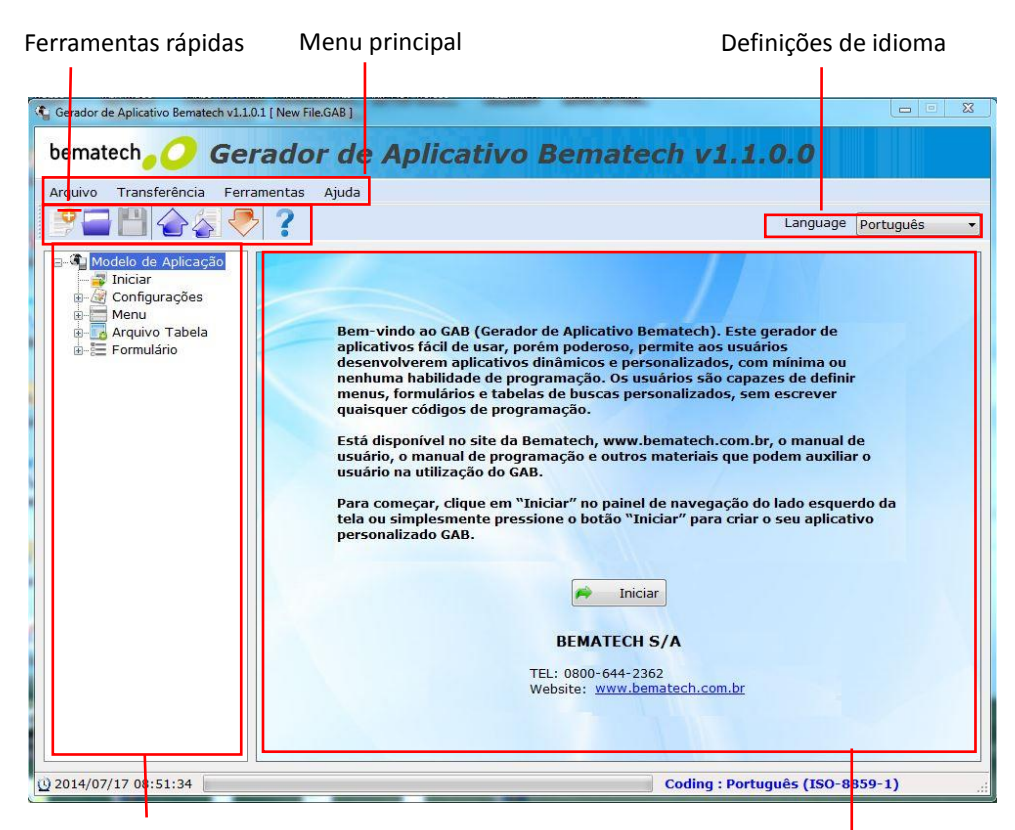

#### Painel de navegação

Área de trabalho

| Descrição            | Função                                          |
|----------------------|-------------------------------------------------|
| Menu principal       | Para acessar todas as funções do programa.      |
|                      | As funções usadas com frequência estão listadas |
| Ferrainentas rapidas | aqui.                                           |
|                      | Selecione "+" para expandir a árvore de menus e |
| Palnel de havegação  | acessar as opções de programação.               |
| Definições de idioma | Escolha o idioma do visor.                      |
| Área de trabalho     | A área das principais configurações.            |

## Menu principal

O menu principal pode ser usado para iniciar tarefas em seu sistema. Consulte a tabela abaixo para verificar o que cada item de menu faz.

| Menu          | Item             | Função                                                 |
|---------------|------------------|--------------------------------------------------------|
|               | Novo             | Cria um novo modelo de aplicativo.                     |
|               | Abrir            | Abre um modelo de aplicativo existente (apenas nos     |
|               |                  | formatos GAB e AGX).                                   |
| Arquivo       | Salvar           | Salva o arquivo do modelo atualmente em execução.      |
|               | Salvar como      | Salva o arquivo do modelo atualmente em execução       |
|               |                  | com um novo nome de arquivo.                           |
|               | Saída            | Sai do programa.                                       |
|               | Enviar anlicação | Transfere o arquivo do modelo atual do computador      |
|               |                  | para o coletor de dados.                               |
|               | Receba anlicação | Transfere o arquivo GAB do coletor de dados para o     |
| Transferência |                  | computador.                                            |
| mansierencia  | Enviar Tab Busca | Transfere o arquivo de pesquisa associado do           |
|               |                  | computador para o coletor de dados.                    |
|               | Transferência    | Transfere os dados do coletor de dados para o          |
|               | rápida           | computador.                                            |
|               |                  | Ativa o simulador do coletor de dados. Nele é possível |
| Ferramentas   | Simulador        | testar aplicativos antes de executá-los no dispositivo |
|               |                  | real.                                                  |
| Ajuda         | Sobre o GAB      | Mostra informações sobre o GAB.                        |

## Ferramentas rápidas

As ferramentas rápidas mostram as funções do menu principal usadas com mais frequência, para sua conveniência.

| Ícone | Nome   | Função                                                                     |
|-------|--------|----------------------------------------------------------------------------|
| •     | Novo   | Cria um novo modelo de aplicativo.                                         |
|       | Abrir  | Abre um modelo de aplicativo existente (apenas nos<br>formatos GAB e AGX). |
|       | Salvar | Salva o arquivo do modelo atualmente em execução.                          |

|   | Enviar aplicação        | Transfere o arquivo do modelo atual do computador<br>para o coletor de dados.       |
|---|-------------------------|-------------------------------------------------------------------------------------|
|   | Enviar Tab. Busca       | Transfere o arquivo de pesquisa associado do<br>computador para o coletor de dados. |
|   | Transferência<br>rápida | Transfere os dados do coletor de dados para o computador.                           |
| ? | Sobre                   | Mostra informações sobre o GAB.                                                     |

#### Importação de outros tipos de arquivo de aplicativo (por exemplo, .agx) para o GAB

1. Clique em "Abrir" na barra de atalhos (mostrada abaixo) ou em Arquivo >> Abrir.

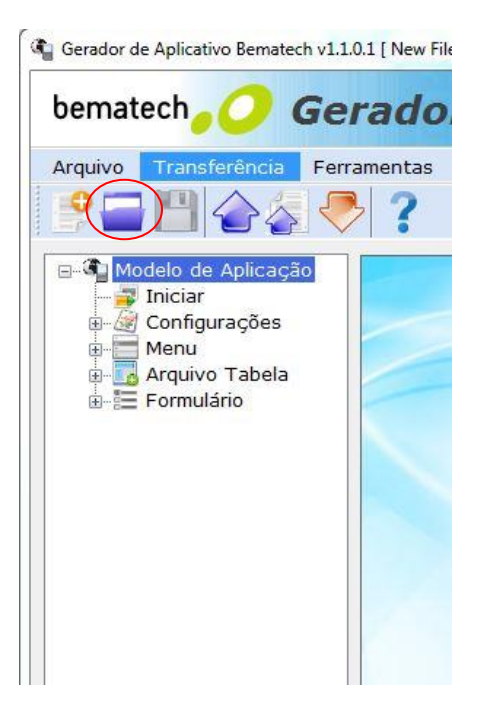

2. Na caixa de diálogo Abrir, selecione o tipo de arquivo correto, como, por exemplo, AGX, e clique em OK.

| Organizar ▼ Nova pasta                                                    | i≡ • □ 0                                             |
|---------------------------------------------------------------------------|------------------------------------------------------|
| Downloads     Nome     Locais     SkyDrive     Bibliotecas     Documentos | Data de modificaç Tipo<br>03/07/2014 11:21 Arquivo ( |
| Imagens                                                                   |                                                      |
| Sinsows 7 (C:)                                                            |                                                      |
| Radia BACKUP (F:)                                                         | 1 1                                                  |
| <ul> <li>Unidade de BD-R</li> <li>Servidor de Arqui</li> </ul>            |                                                      |
| Nome:                                                                     | - Gerador de Aplicativo Bematec -                    |

## Árvore de menus

| Menu          | Submenu             | Função                                               |
|---------------|---------------------|------------------------------------------------------|
| Iniciar       | Nonhum              | Permite configurar as sequências do programa e       |
| IIIICIAI      | Nemium              | personalizar a interface do usuário.                 |
|               | Configuração do     | Permite que o usuário configure a tecla de função    |
|               | Dispositivo         | do coletor de dados, a senha, o arquivo de saída e o |
| Configurações | Dispositivo         | modo de operação do equipamento.                     |
|               | Configuração de     | Permite configurar simbologias e parâmetros do       |
|               | código de barras    | código de barras.                                    |
| Monu          | Manul Manulo        | Personaliza o arranjo hierárquico dos aplicativos    |
| Wenu          |                     | contidos no menu principal do aplicativo.            |
| Arquivo       | 1° Arquivo Tabela - | Configura como os arquivos de pesquisa recuperam     |
| Tabela        | 3° Arquivo Tabela   | dados para o aplicativo.                             |
|               | Formulário1 -       | Concebido para aceitar entradas do usuário. Pode     |
| Formulário    |                     | conter vários campos de entrada e ser arranjado      |
|               | FOITIUIATIOIO       | para acompanhar um menu.                             |

# Introdução

Esta seção abrange as funções básicas, como a configuração das definições do dispositivo e simbologias. Consulte as funções avançadas nos capítulos seguintes.

# Instalação

É preciso instalar um driver para estabelecer as conexões entre o computador e o coletor de dados. Siga as instruções abaixo para instalar o driver em seu computador.

Para instalar o driver USB (Windows 7 e posteriores - 32 bits\*):

- 1. Ligue o dispositivo e conecte-o ao computador via berço USB.
- 2. Uma janela aparece no canto inferior direito do Windows que diz "Instalando software de driver do dispositivo". Clique na mensagem para que uma janela de "Instalação de Software de Driver" abra. Clique em "Não obter software de driver pelo Windows Update" e logo em seguida clique no botão "Sim" da mensagem de confirmação. Por último clique em "Fechar".
- Abra o gerenciador de dispositivos: Botão direito em "Computador" → Propriedades → Gerenciador de Dispositivos e procure o dispositivo, que deve estar marcado em amarelo, com o nome "DC2200 VIRTUAL COM".
- 4. Clique com o botão direito em cima dele e selecione "Atualizar Driver".
- 5. Selecione a opção "Procurar software de driver no computador".
- 6. Clique em "Procurar", para buscar a pasta em que o driver está salvo e clique em "OK" quando seleciona-lo. Por último clique em "Avançar".
- 7. Ao aparecer uma de segurança do Windows, selecione a opção "Instalar este software de driver mesmo assim".
- 8. Após a instalação, uma tela de êxito irá aparecer, clique em "Fechar" para finalizar a instalação.
- Verifique a seção Portas (COM e LPT) no gerenciador de dispositivos para verificar a porta COM atribuída. O coletor de dados deve aparecer como um dispositivo de COM virtual.

\* Para versões anteriores de Windows, visite o site da Bematech (<u>www.bematech.com.br</u>).

# Execução do GAB

Para executar o GAB:

- 1. Obtenha a versão mais recente do GAB. Entre em contato com o revendedor para obter assistência.
- 2. Localize a pasta do GAB e abra o arquivo executável. Ou vá em Iniciar  $\rightarrow$  Todos os programas  $\rightarrow$  Bematech  $\rightarrow$  Gerenciador de aplicativos Bematech
- 3. A tela principal do GAB aparece na área de trabalho.

# Conexão do coletor de dados

Para conectar o coletor de dados a um computador por meio do berço:

- 1. Coloque o coletor de dados no berço e conecte-o ao computador usando o cabo USB.
- 2. O computador deve detectar automaticamente o dispositivo como um dispositivo COM e solicitar o driver na primeira conexão.
- 3. Instale o driver a partir do CD. O sistema deve atribuir uma porta COM ao dispositivo depois da instalação do driver.
  - Conecte o adaptador de energia à berço, quando necessário.
  - Assegure-se de que a unidade está ligada depois da conexão do cabo.
  - Procure a porta COM atribuída na seção COM e LPT do gerenciador de dispositivos. O coletor de dados deve aparecer como um dispositivo de comunicação virtual.

# Configuração do dispositivo

## Configuração inicial

Selecione "Configurações" no painel de navegação e, depois, selecione a aba "Inicial" à direita para entrar na configuração.

| Modelo de Aplicação     Iniciar     Configurações     Menu     Arquivo Tabela     Formulário | Inicial 🦄 Tecla de fu                                         | nção 🚺 Segurança 🗔 No       | ome do arquivo                            |                       |
|----------------------------------------------------------------------------------------------|---------------------------------------------------------------|-----------------------------|-------------------------------------------|-----------------------|
|                                                                                              | Exclusão Dados<br>Opções de Entrada                           | Manual   Mostra cont        | Bipe de advertência<br>Bipe de leitura OK | 2 Bipes               |
|                                                                                              | <ul> <li>Mostrar no LCD</li> <li>Press.qualquer te</li> </ul> | 6 🔹 x 100 ms<br>cla p/cont. |                                           |                       |
|                                                                                              | Teclado e LCD<br>Som do clique                                | Tom 2 🔹                     |                                           |                       |
|                                                                                              | Luz de fundo<br>Deslig. Luz Fundo se                          | Desliga 👻                   |                                           |                       |
|                                                                                              | Modo Cursor                                                   | 3,Piscar Cursor 🔹           |                                           |                       |
| 4                                                                                            |                                                               |                             | <i>89</i>                                 | Red. config. públicas |

A página de propriedades "Inicial" abrange as seguintes configurações:

#### Manipulação de dados:

| Configuração                                                                 | Valor                 | Função                                                                                                    |
|------------------------------------------------------------------------------|-----------------------|----------------------------------------------------------------------------------------------------|
| Exclusão Dados<br>Configura se os dados                                      | Manual                | Após a conclusão da transferência, pede que o<br>usuário decida manter ou excluir os dados no coletor<br>de dados.             |
| do coletor de dados<br>depois de serem                                       | Automático            | Exclui os dados automaticamente do coletor de dados<br>depois da conclusão da transferência.                                   |
| PC.                                                                          | Não                   | Mantém os dados no coletor de dados depois da<br>conclusão da transferência.                                                   |
| Opções de S<br>entrada                                                       | Sem Aviso             | Não exibe nada após a conclusão da entrada de<br>dados.                                                                        |
| Configura quais<br>informações são<br>exibidas no coletor de<br>dados após a | Mostrar<br>contagem   | Exibe o número do registro atual que está sendo<br>armazenado.                                                                 |
| de dados.                                                                    | Mostrar dados         | Exibe os dados registrados após a conclusão da<br>entrada de dados.                                                            |
| Mostrar no LCD                                                               | (1 até 99) x<br>100ms | Selecione um valor no intervalo 1 a 99 ms<br>(milissegundos) para especificar o tempo de<br>visualização da contagem/registro. |
| Pressione<br>qualquer tecla<br>para continuar                                | N/A                   | Selecione essa opção para exibir a contagem/registro<br>até que alguma tecla seja pressionada.                                 |

#### Teclado e LCD

Configura o som do clique da tecla e a luz de fundo do LCD/teclado.

| Configuração    | Valor               | Função                                               |  |
|-----------------|---------------------|------------------------------------------------------|--|
|                 | Mudo                | Salaciana a tam dasajada na intervala da Tam1 a      |  |
| Som do clique   | Tom 1               | Tom5 ou Mudo para silenciá-lo                        |  |
|                 | - Tom 5             |                                                      |  |
| luz de fundo    | Desligada,          | l iga ou desliga a luz de fundo                      |  |
|                 | Ligada              |                                                      |  |
| Desligar luz de | $(1 - 0) \times 10$ | Selecione a duração do período de inatividade (1 a 9 |  |
| fundo se        |                     | x10 segundos) para desligar a luz de fundo quando    |  |
| inativo         | segunuos            | ela está ligada.                                     |  |
|                 | Desabilitar         | Proíbe a evibição do cursor                          |  |
| Marila Coman    | Cursor              |                                                      |  |
| Modo Cursor     | Fixar Cursor        | O cursor não pisca.                                  |  |
|                 | Piscar Cursor       | Mostra o cursor piscando.                            |  |

#### <u>Notificação</u>

Configura o sinal sonoro do dispositivo para retorno de estado.

| Configuração           | Valor    | Função                                         |
|------------------------|----------|------------------------------------------------|
| Dine de                | Mudo     | Selecione as opções de feedback de advertência |
| bipe de<br>advortôncia | 1 bipe a | desejadas (um a três bipes) ou Mudo para não   |
| auvertencia            | 3 bipes  | receber o retorno sonoro.                      |
| Rino do loituro        | Mudo     | Selecione as opções de feedback de leitura boa |
| Bipe de leitura        | 1 bipe a | desejadas (um a três bipes) ou Mudo para não   |
| OK                     | 3 bipes  | receber o retorno sonoro.                      |

#### Redefinir configurações públicas

Selecione a opção "Red. config. públicas" para reinicializar as configurações da aba atual com os valores de fábrica.

## Configurações das teclas de função

Selecione "Configurações" no painel de navegação e, depois, selecione a guia "Tecla de função" à direita para entrar na configuração. O coletor de dados inclui teclas de atalho padrão (FN+1 a FN+7) para acesso rápido de aplicativos ou menus. As configurações das teclas de função possibilitam que o usuário personalize suas próprias teclas de atalho. Para alterar as configurações, marque a caixa de seleção "Ativ.map. de tecla func." e selecione as opções no menu suspenso para cada tecla que deseja configurar.

| Configuração                           | Valor                                                                                                    | Função                                 |
|----------------------------------------|----------------------------------------------------------------------------------------------------|----------------------------------------|
|                                        | Nada                                                                                                    | Nenhuma função                         |
| Função 1 (Fn + 1) a<br>Função 7 (Fn+7) | Capturar<br>Descarregar<br>Utilitários<br>Configurações<br>Busca Dado<br>Excluir Dados<br>Teste Leitor<br>Config. Data/H<br>Carregar Aplic<br>Memória/Energi<br>Carregar Arq Tab<br>Upload Porta<br>Download Porta<br>Vel. Transmiss<br>Luz de Fundo<br>Exclusão Dados<br>Opção Entrada<br>Visual. Config<br>Calculadora | Atribuem uma função à tecla de atalho. |

| Modelo de Aplicação     | 📄 Inicial 🍈 Tecla de | função 🎵 Segu | ança 🕞 Nome do arquivo |  |
|-------------------------|----------------------|---------------|------------------------|--|
| Configurações           | 🛛 Ativ.map.de tecla  | func.         |                        |  |
| Menu     Arquivo Tabela | Função 1 (Fn+1)      | Nada          | •                      |  |
| 🗄 🔚 Formulário          | Função 2 (Fn+2)      | Nada          | <b>•</b>               |  |
|                         | Função 3 (Fn+3)      | Nada          | •                      |  |
|                         | Função 4 (Fn+4)      | Nada          | <b>~</b>               |  |
|                         | Função 5 (Fn+5)      | Nada          | ▼                      |  |
|                         | Função 6 (Fn+6)      | Nada          |                        |  |
|                         | Função 7 (Fn+7)      | Nada          | •                      |  |

## Configurações de Segurança

Selecione "Configurações" no painel de navegação e, depois, selecione a guia "Segurança" à direita para entrar na configuração. As configurações de Segurança permitem que os usuários adicionem restrições de acesso a recursos especificados.

| B-S Modelo de Aplicação                                                                      | 📄 Inicial 🦚 Tecla de função ∬ Segurança                                                                                                    | Nome do arquivo                                                                         |
|----------------------------------------------------------------------------------------------|----------------------------------------------------------------------------------------------------|-----------------------------------------------------------------------------------------|
| Modelo de Aplicação     Iniciar     Configurações     Menu     Arquivo Tabela     Formulário | Inicial ** Tecla de função {     Segurança     Ver. de Segurança     Senha [10 dígitos]     ## Senhas - somente números      Configurações     Editar dados     Excluir dados     Def.Data/Hora     Carr.aplicativo     Carregar Arq. Tabela     Luz de fundo | Nome do arquivo Carregar GAB Carregar GAB Senha [5 dígitos] ## Senhas - somente números |
| < +                                                                                          |                                                                                                    | 🔊 Red. config. públicas                                                                 |

#### Verificação de segurança

É possível especificar uma senha e marcar um ou mais itens a bloquear. Os itens bloqueados devem ser desbloqueados com a senha antes de serem usados. Marque a caixa de seleção e insira a senha para adicionar a restrição. A senha permite até 10 caracteres numéricos.

#### Carregar GAB

É possível definir uma senha para restringir o carregamento do GAB. Marque a caixa de seleção e insira a senha para adicionar a restrição. A senha permite até 5 caracteres numéricos.

#### Nome de arquivo

Selecione "Configurações" no painel de navegação e, depois, selecione a guia "Nome do arquivo" à direita para entrar na configuração.

É possível salvar os dados coletados de um formulário específico separadamente. Marque a caixa de seleção e insira os nomes de arquivo a salvar para ativar essa função.

| 🖃 🖓 Modelo de Aplicação                | 📄 Inicial 🦓 Tecla de função 灯 Segurança 🔒 Nome do arquivo            |       |
|----------------------------------------|----------------------------------------------------------------------|-------|
|                                        | Salve os dados coletados para cada formulário em diferentes arquivos |       |
| Menu     Arquivo Tabela     Formulário | Formulário 1                                                         |       |
|                                        | Formulário 3                                                         |       |
|                                        | Formulário 4                                                         |       |
|                                        | Formulário 5                                                         |       |
|                                        | Formulario 6                                                         |       |
|                                        | Formulário 8                                                         |       |
|                                        | Formulário 9                                                         |       |
|                                        | Formulário 10                                                        |       |
|                                        |                                                                      |       |
|                                        |                                                                      |       |
|                                        |                                                                      |       |
| 4 [ III ] }                            | 🔭 Red. config. púb                                                   | licas |

### Configuração do código de barras

Aprenda como personalizar as configurações de código de barras de seu coletor de dados nesta seção. Selecione "Configurações/Configuração do código de barras" no painel de navegação para entrar na configuração.

| Configurações | Config.leitor                  |                          |
|---------------|--------------------------------|--------------------------|
|               | Modo scan Laser                | ▼ Tempo limite 3 ▼ Seg   |
|               | Config. cód. de barra          | EAN Setting              |
|               | 🗐 Incluir ID do tipo de Código | Enable EAN-8             |
|               | No. Item                       | EAN-8 [ String Format ]  |
|               | 1 EAN                          |                          |
|               | 2 UPC                          |                          |
|               | 3 EAN/UPC                      |                          |
|               | 4 Code 39                      | "4026 7654 '             |
|               | 5 Codabar                      | Send EAN-8 Check digit   |
|               | 6 Interleaved 2 of 5           |                          |
|               | 7 Code 128                     | EAN-13 Enable            |
|               | 8 Code 93                      | EAN-13 [ String Format ] |
|               | 9 Chinese Post Code            |                          |
|               | 10 MSI-Plessey                 |                          |
|               | 11 Standard 2 of 5             |                          |
|               | 12 Industry 2 OF 5             | 4 710085 183272          |
|               | 13 GS1 Serials                 | Send EAN-13 Check digit  |
|               | 14 Code 11                     |                          |

#### Configurações do leitor

As configurações do leitor abrangem as seguintes definições:

| Configuração | Valor      | Função                                                   |
|--------------|------------|----------------------------------------------------------|
|              | Contínuo   | Define a leitura sem interrupção sem repetir a leitura   |
|              |            | do mesmo código.                                         |
|              |            | Ao pressionar o botão LER (amarelo) a leitura é feita    |
|              | Alternado  | sem interrupções e ao pressiona-lo novamente a           |
|              |            | leitura é desativada.                                    |
|              |            | Ao manter pressionado o botão LER (amarelo) a            |
|              | Momentâneo | leitura é feita sem interrupções e ao solta-lo a leitura |
| Modo ccan    |            | é desativada.                                            |
|              | Repetir    | Similar ao modo continuo, porém ao pressionar o          |
|              |            | botão LER (amarelo) a leitura do código é repetida.      |
|              | Laser      | Segure o botão LER (amarelo) para iniciar a leitura. A   |
|              |            | leitura irá parar somente quando for lido um código      |
|              |            | de barras, ou o tempo limite definido expirar ou o       |
|              |            | botão for solto.                                         |
|              | Test       | Similar ao modo continuo, porém lê repetidamente o       |
|              |            | mesmo código.                                            |
| Tompo limito | 0 a 99     | Define o tempo limite do modo scan para um valor         |
| iempo innite | segundos   | entre 0 a 99 segundos.                                   |

#### Configuração do código de barras

A configuração do código de barras abrange as seguintes definições:

| Simbologia | Configuração           | Função                                                         |
|------------|------------------------|----------------------------------------------------------------|
|            | Enable                 | Habilita/desabilita a leitura de EAN-8.                        |
| EAN8       | Send Check<br>digit    | Habilita/desabilita a transmissão do dígito de<br>verificação. |
|            | Enable                 | Habilita/desabilita a leitura de EAN-13.                       |
| EAN13      | Send Check<br>digit    | Habilita/desabilita a transmissão do dígito de<br>verificação. |
|            | Enable                 | Habilita/desabilita a leitura de UPC-A.                        |
| UPC-A      | Send UPCA<br>Leading 0 | Habilita/desabilita a transmissão do "0" inicial.              |
|            | Send Check<br>digit    | Habilita/desabilita a transmissão do dígito de verificação.    |
|            | Enable                 | Habilita/desabilita a leitura de UPC-E.                        |
| UPC-E      | Send UPCE<br>Leading 0 | Habilita/desabilita a transmissão do "0" inicial.              |
|            | Send Check<br>digit    | Habilita/desabilita a transmissão do dígito de<br>verificação. |

|         | UPCE to UPCA<br>Enable                 | O código de barras UPCE será convertido em UPCA e o<br>próximo processamento seguirá as definições<br>configuradas para UPCA.                                 |
|---------|----------------------------------------|----------------------------------------------------------------------------------------------------|
|         | UPC-A to EAN-13<br>Format              | O código de barras UPC-A será convertido em EAN-13 e<br>o próximo processamento seguirá as definições<br>configuradas para EAN-13.                            |
|         | ISBN/ ISSN<br>Conversion               | Os códigos de barras que começam com 977/978 serão<br>convertidos em ISBN.                                                                                    |
| EAN/UPC | EAN8 to EAN-13<br>Enable               | O código de barras EAN-8 será convertido em EAN-13 e<br>o próximo processamento seguirá as definições<br>configuradas para EAN-13.                            |
|         | EAN13 first "0" can<br>transmit Enable | Habilitar/desabilitar a transmissão do primeiro 0 de<br>EAN13.                                                                                                |
|         | EAN13 with first 0<br>ID code same as  | Use essa opção para que o código de ID do primeiro 0<br>seja o mesmo que o das opções:<br>● EAN-13<br>● UPC-A                                                 |
|         | UPC/EAN Add-On                         | <ul> <li>Use essa opção para configurar opções suplementares:</li> <li>Sem suplemento</li> <li>2 dígitos</li> <li>5 dígitos</li> <li>2 + 5 dígitos</li> </ul> |
|         | Enable                                 | Habilita/desabilita a leitura do Code39.                                                                                                    |
|         | Send Start / Stop<br>Character         | Habilita/desabilita a transmissão de asteriscos de início<br>e parada.                                                                                        |
|         | Check Digit<br>Verification Enable     | Habilita/desabilita a verificação do dígito de verificação.                                                                                                   |
|         | Send Check digit                       | Habilita/desabilita a transmissão do dígito de verificação.                                                                                                   |
| Code39  | Enable Full Code39                     | Habilitar: usando leitura de codificação ASCII completa.<br>Desabilitar: Leitura de código direta.<br>(Consulte a especificação do Code39.)                   |
|         | Min Length<br>& Max Length             | Define a qualificação de comprimento para<br>comprimento fixo ou um comprimento<br>mínimo/máximo de 0 a 64.                                                   |
|         | ITPR Conversion                        | Habilita/desabilita a leitura do Code32 (Código<br>Farmacêutico Italiano).                                                                                    |
|         | ITPR Transmit A<br>Character           | Ao ler o Code32, habilita/desabilita a transmissão de<br>um caractere "A".                                                                                    |

|                    | Enable                                | Habilita/desabilita a leitura de Codabar.                                                                                                 |
|--------------------|---------------------------------------|----------------------------------------------------------------------------------------------------|
|                    | Send<br>Start/Stop<br>Character       | Habilita/desabilita a transmissão de caractere de<br>início e parada.                                                                     |
|                    | Send Check<br>digit                   | Habilita/desabilita a transmissão do dígito de<br>verificação.                                                                            |
| Codabar            | Check Digit<br>Verification<br>Enable | Habilita/desabilita a verificação do dígito de<br>verificação.                                                                            |
|                    | ST / SP                               | <ul> <li>Define caracteres de início/parada para:</li> <li>ABCD</li> <li>DC1→DC4</li> <li>a/t,b/n,c/*,d/e</li> <li>abcd / abcd</li> </ul> |
|                    | Min Length<br>& Max Length            | Define a qualificação de comprimento para<br>comprimento fixo ou um comprimento<br>mínimo/máximo de 0 a 64.                               |
|                    | Enable                                | Habilita/desabilita a leitura de Interleaved 25.                                                                                          |
| Interleaved 2 of 5 | Send Check<br>digit                   | Habilita/desabilita a transmissão do dígito de<br>verificação.                                                                            |
|                    | Check Digit<br>Verification<br>Enable | Habilita/desabilita a verificação do dígito de<br>verificação.                                                                            |
|                    | Fix Length 1<br>Default               | Define a qualificação de comprimento como<br>comprimento fixo.                                                                            |
|                    | Fix Length 2<br>Default               | Define a qualificação de comprimento como<br>comprimento fixo.                                                                            |
|                    | Min Length<br>& Max Length            | Define a qualificação de comprimento para<br>comprimento fixo ou um comprimento<br>mínimo/máximo de 0 a 64.                               |

|                      | Enable                                | Habilita/desabilita a leitura do Code128.                                                                                                    |
|----------------------|---------------------------------------|----------------------------------------------------------------------------------------------------|
| Code 128             | Send Check<br>digit                   | Habilita/desabilita a transmissão do dígito de verificação.                                                                                                    |
|                      | Check Digit<br>Verification<br>Enable | Habilita/desabilita a verificação do dígito de<br>verificação.                                                                                                    |
|                      | Min Length<br>& Max Length            | Define a qualificação de comprimento para<br>comprimento fixo ou um comprimento<br>mínimo/máximo de 0 a 64.                                                                                                    |
|                      | Enable                                | Habilita/desabilita a leitura do Code93.                                                                                                    |
|                      | Check Digit<br>Verification<br>Enable | Habilita/desabilita a verificação do dígito de<br>verificação.                                                                                                    |
| Code 93              | Send Check<br>Digit                   | Habilita/desabilita a transmissão do dígito de verificação.                                                                                                    |
|                      | Min Length<br>& Max Length            | Define a qualificação de comprimento para<br>comprimento fixo ou um comprimento<br>mínimo/máximo de 0 a 64.                                                                                                    |
|                      | Enable                                | Habilita/desabilita a leitura do Chinese Post Code.                                                                                                    |
| Chinese Post<br>Code | Min Length<br>& Max Length            | Define a qualificação de comprimento para<br>comprimento fixo ou um comprimento<br>mínimo/máximo de 0 a 64.                                                                                                    |
|                      | Enable                                | Habilita/desabilita a leitura de MSI-Plessey.                                                                                                    |
| MSI/ Plessey         | Check Digit<br>Selection              | <ul> <li>Definir dígito de verificação para:</li> <li>Without check digit - Não enviar dígito de verificação.</li> <li>Single check but no send - Habilitar dígito de verificação único, mas não enviar.</li> <li>Single check and send digit - Habilitar dígito de verificação único e enviar.</li> <li>Double check but no send - Habilitar dígito de verificação duplo, mas não enviar.</li> <li>Double check and send first digit - Habilitar dígito de verificação duplo e enviar.</li> <li>Double check and send first digit - Habilitar dígito de verificação duplo e enviar o primeiro digito.</li> <li>Double check and send both digit - Habilitar dígito de verificação duplo e enviar ambos.</li> </ul> |
|                      | Min Length<br>& Max Length            | Define a qualificação de comprimento para<br>comprimento fixo ou um comprimento<br>mínimo/máximo de 0 a 64.                                                                                                    |

|                               | Enable                                | Habilita/desabilita a leitura de Standard 25.                                                                                             |
|-------------------------------|---------------------------------------|----------------------------------------------------------------------------------------------------|
|                               | Enable IATA                           | Habilita/desabilita a leitura do código IATA.                                                                                             |
| Standard 2 of 5               | Send Check digit                      | Habilita/desabilita a transmissão do dígito de verificação.                                                                               |
|                               | Check Digit<br>Verification<br>Enable | Habilita/desabilita a verificação do dígito de verificação.                                                                               |
|                               | Min Length<br>& Max Length            | Define a qualificação de comprimento para comprimento<br>fixo ou um comprimento mínimo/máximo de 0 a 64                                   |
|                               | Enable                                | Habilita/desabilita a leitura de Industry/Industrial 25.                                                                                  |
|                               | Send Check Digit                      | Habilita/desabilita a transmissão do dígito de verificação.                                                                               |
| Industry/Industrial<br>2 of 5 | Check Digit<br>Verification<br>Enable | Habilita/desabilita a verificação do dígito de verificação.                                                                               |
|                               | Min Length<br>& Max Length            | Define a qualificação de comprimento para comprimento<br>fixo ou um comprimento mínimo/máximo de 0 a 64.                                  |
| GS1 Serials                   | GS1 Enable                            | Habilita/desabilita a leitura de GS1.                                                                                                    |
|                               | GS1 Limited Enable                    | Habilita/desabilita a leitura de GS1 limitado.                                                                                            |
|                               | GS1 Expanded Enable                   | Habilita/desabilita a leitura de GS1 expandido.                                                                                           |
|                               | Min Length<br>& Max Length            | Define a qualificação de comprimento para comprimento fixo ou um comprimento mínimo/máximo de 0 a 64.                                     |
|                               | Enable                                | Habilita/desabilita a leitura do Code11.                                                                                                  |
| Code 11                       | Send Check Digit                      | Habilita/desabilita a transmissão do dígito de verificação.                                                                               |
|                               | Check Digit<br>Verification Enable    | Habilita/desabilita a verificação do dígito de verificação.                                                                               |
|                               | The number of check<br>digit          | <ul> <li>Define a quantidade de dígitos de verificação:</li> <li>Um dígito de verificação</li> <li>Dois dígitos de verificação</li> </ul> |
|                               | Min Length<br>& Max Length            | Define a qualificação de comprimento para comprimento fixo ou um comprimento mínimo/máximo de 0 a 64.                                     |

|               | Enable                                | Habilita/desabilita a leitura de Matrix 25.                                                                 |
|---------------|---------------------------------------|----------------------------------------------------------------------------------------------------|
|               | Send Check                            | Habilita/desabilita a transmissão do dígito de                                                              |
|               | Digit                                 | verificação.                                                                                                |
| Matrix 2 of 5 | Check Digit<br>Verification<br>Enable | Habilita/desabilita a verificação do dígito de<br>verificação.                                              |
|               | Min Length<br>& Max Length            | Define a qualificação de comprimento para<br>comprimento fixo ou um comprimento<br>mínimo/máximo de 0 a 64. |
| Telepen       | Enable                                | Habilita/desabilita a leitura de Telepen.                                                                   |
|               | Telepen Mode                          | Define Telepen como:<br>● Habilitação de modo Telepen numérico<br>● Habilitação de modo Telepen AIM         |
|               | Min Length<br>& Max Length            | Define a qualificação de comprimento para<br>comprimento fixo ou um comprimento<br>mínimo/máximo de 0 a 64. |

# Transferência de aplicação personalizada

Para transferir um aplicativo personalizado do computador para o coletor de dados:

- 1. Ligue o coletor de dados e selecione "3.Utilitários" e "6.Carregar Aplic" no menu principal do coletor de dados.
- 2. Conecte o berço ao computador e posicione o coletor de dados sobre o berço.
- 3. Abra o GAB e clique no ícone "Abrir" para selecionar o arquivo do aplicativo em seu computador.

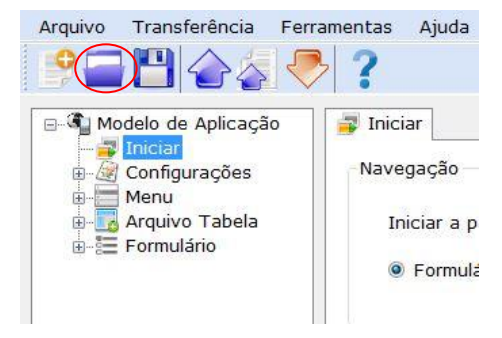

4. Clique no ícone "Enviar aplicação".

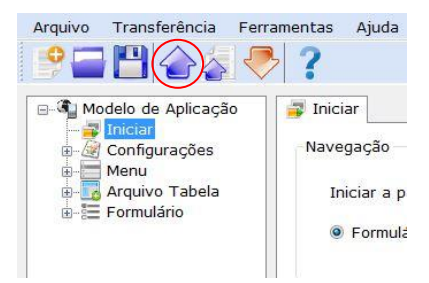

 Verifique no Gerenciador de Dispositivos de seu computador a porta COM que o coletor de dados está usando e selecione a mesma porta COM nos parâmetros de comunicação.

| Parâm.comunic. | te feif de puit perfin politiens, pe |       |
|----------------|--------------------------------------|-------|
| сом :          | Vel.de transmis. 115                 | 200 👻 |
| Interface :    | S232/USB VCOM                        |       |
|                |                                      |       |
|                |                                      |       |
|                |                                      |       |

6. Clique em "Inic. download" para enviar o aplicativo para o coletor de dados.

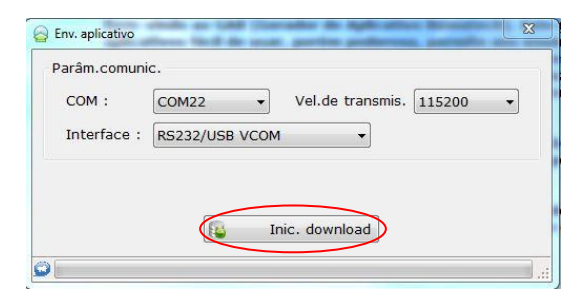

## Transferência de dados lidos para o computador

Transfere os dados lidos do coletor de dados para o computador.

- 1. Energize o coletor de dados e selecione "2.Descarregar" no menu principal do coletor de dados.
- 2. Conecte o berço ao computador e posicione o coletor de dados sobre o berço.
- 3. Abra o GAB e clique no ícone "Transferência rápida".

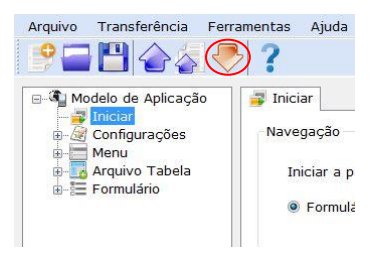

4. Selecione "Navegar" para abrir a janela "Salvar como". Especifique o nome de seu arquivo de dados e clique em "Salvar" para salvar o arquivo.

| F:\AIDC\D           | C-2200\  | \Exemplo\Exemplo.txt            |
|---------------------|----------|---------------------------------|
| Modo salva          | r :      | Sobrescrever 🔹 🊺 Navega         |
| Codificação         |          | ANSI                            |
| 🔽 Adiciona          | r caract | tere de ret. p/ cada registro   |
| Adiciona            | r avanç  | ço de linha para cada registro. |
| 🔽 Ver dado          | os receb | bidos. 🔏 Conv.de dado           |
| arâm.comun<br>COM : | ic.      | 22 🔹 Vel.de transmis. 115200    |

5. Verifique no Gerenciador de Dispositivos de seu computador a porta COM que o coletor de dados está usando e selecione a mesma porta COM nos parâmetros de comunicação.

| P. (AIDC (DC-220) | D\Exemplo\Exemplo.t>  | <t l<="" th=""><th></th></t> |          |
|-------------------|-----------------------|------------------------------|----------|
| Modo salvar :     | Sobrescrever          | •] 🍠                         | Navegar  |
| Codificação :     | ANSI                  | •                            |          |
| Adicionar carad   | ctere de ret. p/ cada | registro                     |          |
| 🔽 Adicionar avan  | ço de linha para cada | a registro.                  |          |
| 🔽 Ver dados rece  | bidos.                | 🔏 Conv.                      | de dados |
| arâm.comunic.     |                       |                              |          |

- 6. Selecione o modo de salvamento desejado (Sobrescrever ou Anexar).
- 7. Clique em "Iniciar carreg." para transferir os dados.

| 🔯 Leitor de Dados |                      |                | ×           |
|-------------------|----------------------|----------------|-------------|
| Prop.do arquivo   |                      |                |             |
| Nome do Arquivo   | :                    |                |             |
| F:\AIDC\DC-2200   | Exemplo/Exemplo.t    | t              |             |
|                   |                      |                |             |
| Modo salvar :     | Sobrescrever         | • 📕            | Navegar     |
| Codificação :     | ANSI                 | •              |             |
| Adicionar carac   | tere de ret. p/ cada | registro       |             |
| 🛛 Adicionar avanç | o de linha para cada | a registro.    |             |
| Ver dados recet   | oidos.               | 🖧 Cor          | nv.de dados |
| Parâm.comunic.    |                      |                |             |
| COM : COM2        | 2 Vel.               | de transmis. 1 | 15200 -     |
|                   |                      |                |             |
| Interface : RS23. | 2/USB VCOM           | -              |             |
|                   |                      | )              |             |
|                   |                      | $\leq$         |             |
|                   | liniciar d           | arreg.         |             |
| 0                 |                      |                |             |

- 8. O GAB exibe uma mensagem quando a transferência é concluída. Para ver os dados recebidos, selecione "Sim"; caso contrário, selecione "Não".
- 9. Para excluir os dados que acabou de enviar ao coletor de dados, selecione "Sim" quando indagado na tela do coletor dados. Caso contrário, selecione "Não".

## Transferência de arquivo de pesquisa

Para transferir um arquivo de pesquisa do computador para o coletor de dados:

- 1. Ligue o coletor de dados e selecione "3.Utilitários" e "6.Carregar Aplic" no menu principal do coletor de dados.
- 2. Conecte o berço ao computador e posicione o coletor de dados sobre o berço.
- 3. Abra o GAB e clique no ícone "Abrir" para selecionar o arquivo do aplicativo em seu computador.

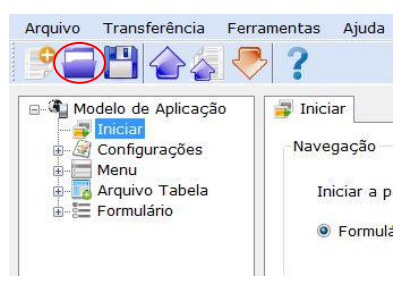

4. Clique no ícone "Enviar aplicação".

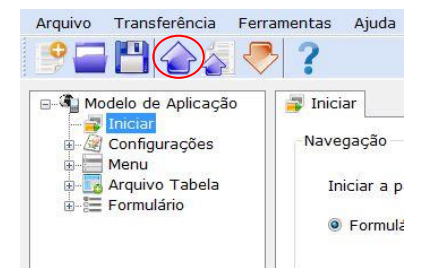

5. Verifique no Gerenciador de Dispositivos de seu computador a porta COM que o coletor de dados está usando e selecione a mesma porta COM nos parâmetros de comunicação.

| Parâm.comur | iic.         |              |                |   |
|-------------|--------------|--------------|----------------|---|
| COM :       | СОМ22        | Vel.de tra   | ansmis. 115200 | • |
| Interface : | RS232/USB VC | OM           | •              |   |
|             | ·            |              |                |   |
|             |              |              |                |   |
|             | 6            | Inic downloa | d              |   |

6. Clique em "Inic. download" para enviar o aplicativo para o coletor de dados.

| arâm.comuni | с.                              |
|-------------|---------------------------------|
| COM :       | COM22   Vel.de transmis. 115200 |
| Interface : | RS232/USB VCOM                  |
|             |                                 |
|             |                                 |
|             | Inic download                   |

- 7. Selecione "8. Carreg Arq Tab" no coletor de dados e o coloque novamente no berço.
- 8. Clique no ícone "Enviar Tab.Busca".

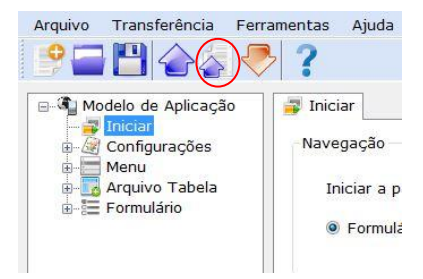

9. Verifique no Gerenciador de Dispositivos de seu computador a porta COM que o coletor de dados está usando e selecione a mesma porta COM nos parâmetros de comunicação.

|                                 | -                                     |                                  |               |               |
|---------------------------------|---------------------------------------|----------------------------------|---------------|---------------|
| COM :                           | COM22                                 | · >                              | Vel.de transm | is. 115200 🔻  |
| Interface :                     | RS232/USB VC                          | OM                               | •             |               |
| Nome do Arqu                    | ivo :                                 |                                  |               |               |
| E-\AIDC\DC-2                    |                                       |                                  |               |               |
| . Marcher                       | 200\Exemplo\Ins                       | cricao - Cópia.csv               | <i>(</i>      |               |
| . Abelee z                      | 200\Exemplo\Ins                       | cricao - Cópia.cs                | /             |               |
| Especifique                     | 200\Exemplo\Ins<br>o parágrafo :      | cricao - Cópia.cs                | <u> </u>      | Navega        |
| Especifique                     | 200\Exemplo\Ins<br>o parágrafo :<br>1 | cricao - Cópia.csv<br>Tamanho 20 | A.V.          | P Navega      |
| <b>Especifique</b><br>Deslocame | o parágrafo :                         | cricao - Cópia.csv<br>Tamanho 20 |               | Navega Navega |

10. Selecione "Navegar" e selecione o arquivo de pesquisa.

| ▼<br>VCOM          | Vel.de transmis.     | 115200                  | •                       |
|--------------------|----------------------|-------------------------|-------------------------|
| VCOM               | •                    |                         |                         |
|                    |                      |                         |                         |
|                    |                      |                         |                         |
| Inscricao - Cópia. | csv                  |                         |                         |
|                    |                      |                         |                         |
|                    |                      | N N                     | avegar                  |
| Tamanha            | 20                   |                         |                         |
| ramanno P          |                      |                         |                         |
| Tamanno J          |                      |                         |                         |
| ۰<br>د             | o\Inscricao - Cópia. | b\Inscricao - Cópia.csv | o\Inscricao - Cópia.csv |

11. Selecione "Inic. download" para enviar o arquivo de pesquisa.

| - Granneoman  |                                          |                               |                  |        |        |
|---------------|------------------------------------------|-------------------------------|------------------|--------|--------|
| COM :         | COM22                                    | •                             | Vel.de transmis. | 115200 | •      |
| Interface :   | RS232/USB VCOM                           | 1                             | •                |        |        |
| Nome do Arqui | vo :                                     |                               |                  |        |        |
| - 1           |                                          |                               |                  |        |        |
| F:\AIDC\DC-2  | 200\Exemplo\Inscri                       | cao - Cópia.csv               |                  |        |        |
| F:\AIDC\DC-2  | 200\Exemplo\Inscri                       | cao - Cópia.csv               |                  |        |        |
| F:\AIDC\DC-2  | 200\Exemplo\Inscri<br>o parágrafo :      | cao - Cópia.csv               |                  |        | Navega |
| Especifique   | 200\Exemplo\Inscri<br>o parágrafo :<br>1 | cao - Cópia.csv<br>Tamanho 20 |                  |        | Navega |
| Especifique   | 200\Exemplo\Inscri<br>o parágrafo :<br>1 | cao - Cópia.csv<br>Tamanho 20 |                  |        | Navega |

## **Converter AGX em GAB**

Para importar arquivos .AGX no GAB:

1. Abra o GAB e clique no ícone "Abrir".

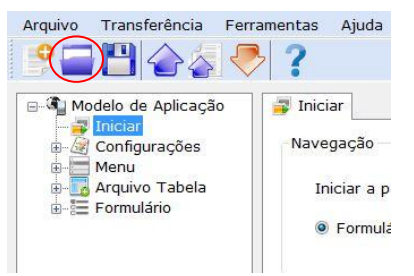

2. Clique ao lado do campo "Nome" para aparecer 2 opções, mostradas abaixo:

| 🖵 Servidor de Arqui 🔨 🛀 |            |                                       |
|-------------------------|------------|---------------------------------------|
| <u>N</u> ome:           | <b>→</b> G | ierador de Aplicativo Bematec 🔻       |
|                         | G          | erador de Aplicativo Bematech File(*. |
|                         | E          | orceAG Application File(*.AGX)        |
|                         |            |                                       |

- 3. Selecione a opção "ForceAG Application File (\*.AGX)". Aparecerão os arquivos do tipo ".AGX".
- 4. Selecione o arquivo .AGX desejado e clique em Abrir.

# Iniciar

As configurações de ativação permitem personalizar as configurações predefinidas.

# Personalização

- 1. Execute o GAB em seu computador.
- No painel de navegação, selecione "Iniciar" para expandir o menu e selecione um dos menus ou simplesmente selecione "Iniciar" na área de trabalho. Veja na próxima seção as opções que podem ser configuradas.

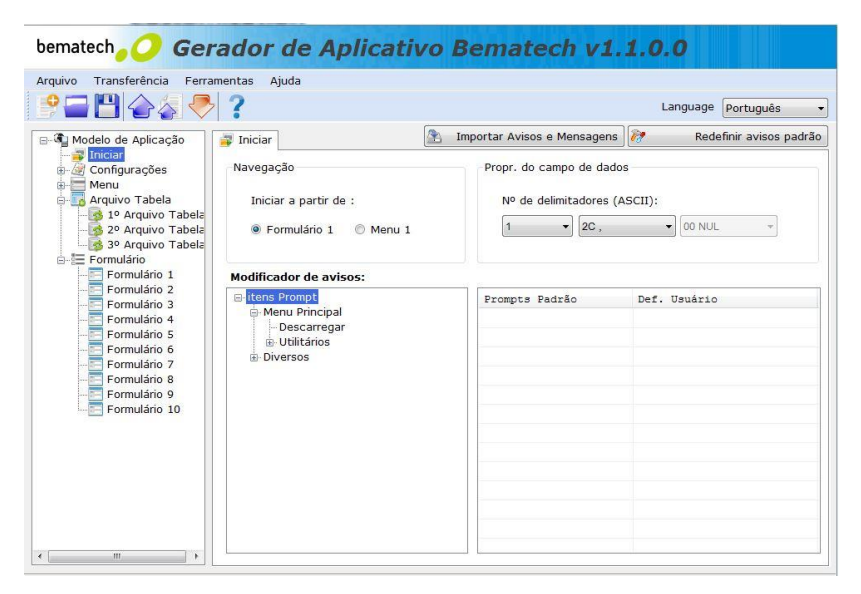

## Navegação

Selecione uma opção para iniciar o aplicativo:

- Formulário 1
- Menu 1

#### **Importar Avisos e Mensagens**

Clique nesse botão para importar um arquivo de modelo existente para os avisos e mensagens.

### Redefinir avisos padrão

Clique nesse botão para carregar os avisos padrão predefinidos.

### Propriedades do campo de dados

As propriedades do campo de dados são usadas para fornecer informações sobre a estrutura de dados.

| Configuração                          | Valor      | Função                                                                                                    |
|---------------------------------------|------------|----------------------------------------------------------------------------------------------------|
| Número de<br>delimitadores<br>(ASCII) | Nada até 2 | O delimitador é usado para separar os campos de<br>dados. Defina o número de delimitadores que você<br>está usando e defina o delimitador, usando os<br>caracteres ASCII incluídos. |

### Modificador de avisos

Selecione "+" para expandir a árvore de menus à esquerda e selecione um item para exibir seus prompts padrão à direita. É possível alterar os prompts padrão editando-os nos campos "Def. Usuário".

#### Modificador de avisos:

| 🖃 itens Prompt | Prompts Padrão | Def. Usuário  |
|----------------|----------------|---------------|
| Menu Principal | 1.Capturar     | 1.Capturar    |
| Utilitários    | 2.Descarregar  | 2.Descarregar |
| 🗄 Diversos     | 3.Utilitários  | 3.Utilitários |
|                |                |               |
|                |                |               |
|                |                |               |
|                |                |               |
|                |                |               |
|                |                |               |
|                |                |               |
|                |                |               |
|                |                |               |
|                |                |               |

# Gerenciamento de menus

Um menu é usado para exibir comandos que permitem ao usuário acessar vários formulários de coleta de dados. Os usuários podem adicionar um ou mais formulários a um menu, e usar vários menus para criar um modelo de aplicativo.

## Personalização de um menu

- 1. Execute o GAB em seu computador.
- No painel de navegação, selecione "Menu" para expandir o menu e selecione um dos menus ou simplesmente selecione "Menu" no painel de navegação e clique em "Menu" na área de trabalho. Veja na próxima seção as opções que podem ser configuradas.

| 🖃 🖣 Modelo de Aplicação          | Menu 1                          |     |           | 1   | Redefinir me | enu atua |
|----------------------------------|---------------------------------|-----|-----------|-----|--------------|----------|
| - 🗃 Iniciar<br>- 🦉 Configurações | Propriedades                    | Con | fig.itens |     |              |          |
| Menu 1                           | Título                          | No  | Nome Item |     | Próximo      | <u>^</u> |
| Menu 2                           |                                 | 1   |           |     | Principal    |          |
| Menu 3                           | Ao pressionar ESC vai/vá para : | 2   |           |     | Principal    |          |
| Menu 4                           | Principal                       | 3   |           |     | Principal    |          |
| Menu 6                           |                                 | 4   |           |     | Principal    | E        |
| - 🏹 Menu 7                       | Ação dos dados                  | 5   |           |     | Principal    |          |
| Monu 8                           | Agao dos dados                  | 6   |           |     | Principal    |          |
| Menu 10                          | 🔲 Salvar Legenda                | 7   |           |     | Principal    | _        |
| 🗄 📑 Arquivo Tabela               | 🗐 Salvar item selec.            | 8   |           |     | Principal    |          |
| 🗄 🔚 Formulário                   | Pular                           | 9   |           |     | Principal    | -        |
|                                  |                                 | •   |           | III |              | - F      |

## Propriedades

 
 Configuração
 Valor
 Função

 Título
 N/A
 Configura a exibição do título do menu.

 ESC
 Principal Formulário1 a Formulário10 Menu1 a Menu10
 Seleciona a função a ser realizada quando a tecla ESC é pressionada.

As propriedades abrangem as seguintes configurações:

## Ações dos dados

A opção "Ação dos dados" abrange as seguintes configurações:

| Configuração          | Função                                                                                                    |
|-----------------------|----------------------------------------------------------------------------------------------------|
| Salvar Legenda        | Marque essa opção para salvar a legenda do menu no registro de<br>transações com os dados.                                                                                       |
| Salvar item<br>selec. | Marque essa opção para salvar o nome do item selecionado no registro de transações.                                                                                              |
| Pular                 | Essa opção se torna disponível quando a opção "Salvar item selec" é<br>marcada. Marque essa opção para passar adiante as informações<br>habilitadas, para o formulário seguinte. |

### Configurações de itens

Use essa opção para gerenciar os itens de um menu. As configurações de itens abrangem as seguintes configurações:

| Configuração | Valor                                                     | Função                                                        |
|--------------|-----------------------------------------------------------|---------------------------------------------------------------|
| Nome do item | N/A                                                       | Insira os nomes de itens a serem<br>exibidos no menu.         |
| Próximo      | Principal<br>Formulário1 a Formulário10<br>Menu1 a Menu10 | Atribua um formulário ou menu ao<br>nome de item selecionado. |

### Redefinir o menu atual

Selecione essa opção para redefinir o dispositivo com as configurações padrão de menu.

# Gerenciamento de arquivos de

# pesquisa

Um arquivo de pesquisa é usado para referência de informações em um banco de dados. Ele possibilita que os usuários verifiquem o que está armazenado no banco de dados e recuperem informações quando necessário. O GAB suporta até três arquivos de pesquisa.

# Personalização de um arquivo de pesquisa

- 1. Execute o GAB em seu computador.
- No painel de navegação, selecione "Arquivo Tabela" para expandir o menu e selecione um dos arquivos de pesquisa ou simplesmente selecione "Arquivo Tabela" no painel de navegação e clique em "Busca" na área de trabalho. Veja na próxima seção as opções que podem ser configuradas.

| Modelo de Aplicação                                                                                | 湪 1º Arquivo Tabela                                                                                                    |             | 2                                                                              | Re                                     | d.arq. busca atual |
|----------------------------------------------------------------------------------------------------|----------------------------------------------------------------------------------------------------|-------------|--------------------------------------------------------------------------------|----------------------------------------|--------------------|
| Configurações<br>Configurações<br>Menu<br>Arquivo Tabela<br>19 Arquivo Tabela<br>20 Arquivo Tabela | Propriedades da tabela de busca                                                                                                    | Estr.       | de dados :                                                                     |                                        |                    |
|                                                                                                    | Nº de campos 8 👻                                                                                                    | No.         | Deslocamento                                                                   | Tamanho                                | Campo-chave        |
|                                                                                                    | <ul> <li>Tamanho fixo</li> <li>② Delimitador</li> </ul>                                                                                                    | 1<br>2<br>3 | 1 1 2                                                                          | 1 1                                    | ©<br>©             |
| B-E Formulário                                                                                     | Dados de busca                                                                                                    | 4           | 3                                                                              | 1                                      | 0                  |
|                                                                                                    | Ler dados somente uma vez Mostr. msg qdo dados combinarem.                                                                                                    | 6           | 5                                                                              | 1                                      | 0                  |
|                                                                                                    | Dados da tab. podem ser descarregados Remover espacos ado dados forem carreg.                                                                                                    | 8           | 7                                                                              | 1                                      | 0                  |
|                                                                                                    | Quando o registro não corresponder<br>© Continuar<br>© Mostrar mensagem de aviso<br>© Anexar ao arquivo de busca<br>© Mostrar mensagem de aviso e inserir<br>© Limpar a tela<br>© Mostrar aviso _limp, tela | Quar        | udo o formato do r<br>) Parar process.d<br>) Truncar/Reform<br>) Pular o atual | "<br>egistro estive<br>ownload<br>reg. | r errado           |

#### Propriedades da tabela de busca

As propriedades da tabela de pesquisa (busca) são usadas para fornecer informações sobre a estrutura de dados.

| Configuração | Valor            | Função                                                                                                    |
|--------------|------------------|----------------------------------------------------------------------------------------------------|
| N° de campos | 0 a 8            | Define o número de campos no arquivo de pesquisa<br>que você está usando. É preciso definir um número<br>que não seja inferior à quantidade real de campos do<br>arquivo de pesquisa. |
| Tamanho fixo | N/A              | Selecione essa opção para definir um comprimento<br>fixo para os dados nos arquivos de pesquisa.                                                                                      |
| Delimitador  | Caracteres ASCII | O delimitador é usado para separar os campos de<br>dados. Use essa opção para definir o delimitador<br>usando os caracteres ASCII incluídos.                                          |

#### Dados de busca

A opção Dados de busca define como os dados no arquivo de pesquisa devem ser tratados.

| Configuração                                     | Função                                                                                                    |
|--------------------------------------------------|----------------------------------------------------------------------------------------------------|
| Ler dados<br>somente uma<br>vez                  | Marque essa opção para restringir a leitura de um campo-chave apenas<br>uma vez.                                                                                                    |
| Mostr. Msg qdo<br>dados<br>combinarem            | Marque essa opção para mostrar uma mensagem quando os dados<br>coincidirem.                                                                                                    |
| Dados da tab.<br>podem ser<br>descarregados      | Marque essa opção para permitir que os dados de pesquisa sejam<br>transferidos do coletor de dados para o PC.                                                                                                    |
| Remover<br>espaços qdo<br>dados forem<br>carreg. | Essa opção se torna disponível quando a opção "Delimitador" está<br>marcada. Selecione essa opção para remover os espaços em um arquivo<br>de pesquisa que tenha delimitadores quando ele for transferido para seu<br>computador. |

## Quando o registro não corresponder

Essa definição configura as ações que o formulário de coleta de dados deve tomar quando os dados de entrada não encontram correspondência nos arquivos de pesquisa.

| Configuração                              | Função                                                                                                    |
|-------------------------------------------|----------------------------------------------------------------------------------------------------|
| Continuar                                 | Selecione essa opção para permitir a inserção de dados<br>de entrada em seu campo, mesmo se não for encontrada<br>nenhuma correspondência nos arquivos de pesquisa.<br>Se o modo "Gravar ação" do formulário de coleta de<br>dados estiver definido como "Salvar", "Salvar & Atualiz",<br>"Salvar&SaidaReg", "Salvar&SaidaTela" ou "Salvar e<br>Remover" na página de propriedades do formulário, os<br>dados somente poderão ser salvos em um arquivo de<br>dados.               |
| Mostrar                                   | Selecione essa opção para exibir uma mensagem de                                                                                                    |
| mensagem de                               | advertência quando nenhuma correspondência for                                                                                                    |
| aviso                                     | encontrada nos arquivos de pesquisa.                                                                                                    |
| Anexar ao<br>arquivo de busca             | Selecione essa opção para permitir a inserção de dados<br>de entrada em seu campo, mesmo se não for encontrada<br>nenhuma correspondência nos arquivos de pesquisa. Os<br>dados serão salvos como um arquivo de pesquisa chave.<br>Os dados recebidos serão gravados no arquivo de<br>pesquisa de destino se o modo "Gravar ação" do<br>formulário de coleta de dados estiver definido como<br>"Atualiz. Arq Tab", "Salvar & Atualiz", "Remover ArqTab"<br>ou "Salvar e Remover". |
| Mostrar<br>mensagem de<br>aviso e inserir | Selecione essa opção para exibir uma mensagem de<br>advertência antes de aceitar os dados de entrada no<br>arquivo de pesquisa, mesmo se nenhuma<br>correspondência for encontrada no arquivo de pesquisa.                                                                                                    |
| Limpar a tela                             | Selecione essa opção para limpar a tela quando<br>nenhuma correspondência for encontrada nos arquivos<br>de pesquisa.                                                                                                    |
| Mostrar aviso<br>limp. tela               | Selecione essa opção para exibir uma mensagem de<br>advertência antes de limpar a tela quando nenhuma<br>correspondência for encontrada nos arquivos de<br>pesquisa.                                                                                                    |

### Estrutura de dados

| Configuração | Função                                                                                                    |
|--------------|----------------------------------------------------------------------------------------------------|
| Deslocamento | Essa opção se torna disponível quando a opção<br>"Tamanho fixo" estiver selecionada. É usada para<br>especificar a posição inicial de cada campo de dados<br>mencionado. |
| Tamanho      | Especifique o tamanho fixo/máximo para cada campo<br>de dados mencionado em Tamanho fixo/Delimitador.<br>O valor máximo é 255.                                           |
| Campo-chave  | Selecione um campo-chave para que possa ser criado<br>um arquivo de índice para o arquivo de pesquisa.                                                                   |

A opção "Estr. de dados" abrange as seguintes configurações:

#### Quando o formato do registro está errado

Essa definição configura as ações que o formulário de coleta de dados deve tomar quando formato dos dados de entrada está incorreto.

| Configuração               | Função                                                                                                    |
|----------------------------|----------------------------------------------------------------------------------------------------|
| Parar process.<br>download | Selecione essa opção para interromper o processo de download se o formato do registro estiver incorreto.                   |
| Truncar/Reform<br>reg.     | Selecione essa opção para truncar/reformatar os<br>dados durante o download se o formato do registro<br>estiver incorreto. |
| Pular o atual              | Selecione essa opção para continuar o download, mas descartar os dados incompatíveis.                                      |

Reinicialização do arquivo de pesquisa atual

Selecione a opção "Red.arq. busca atual" para reinicializar o formulário atual com os valores padrão.

#### Como usar a pesquisa com o GAB/coletor de dados

A tabela de pesquisa serve como banco de dados de referência. Os dados lidos são primeiramente comparados com os campos de dados correspondentes na tabela de pesquisa com regras e condições predefinidas. Se tais regras e condições forem atendidas, o resultado da comparação será exibido na tela; caso não sejam cumpridas, mensagens de advertência alertarão o usuário, ou solicitarão que ele tome as ações necessárias.

A configuração da tabela de pesquisa é direta e simples. Em geral, o processo envolve os seguintes passos:

- 1) Localize/produza a tabela de pesquisa (em geral, no formato TXT).
- Ative o GAB para configurar o relacionamento entre o aplicação e a tabela de pesquisa.
- 3) Configure regras e condições ao comparar dados com a tabela de pesquisa.
- 4) Envie a aplicação personalizada e a tabela de pesquisa para o coletor de dados.
- 5) Teste sua aplicação.

#### Localizar/produzir a tabela de pesquisa

A tabela de pesquisa geralmente contém linhas e colunas de campo de dados. Cada campo será predefinido e contém informações diferentes, como nome, código de barras ou quantidade, etc. Você pode criar a tabela ou pode exportar todos os dados a partir do banco de dados existente. Abaixo você encontrará um exemplo de tabela de pesquisa no formato TXT.

```
00001, Suco, 10, Mercado
00002, Biscoito, 11, Loja de Doces
00003, Vinho, 22, Mercado
00004, Chocolate, 33, Loja de Doces
00005, Agua, 44, Mercado
00006, CocaCola, 55, Mercado
00007, Sanduiche, 66, Mercearia
00008, Hamburguer, 77, Mercearia
00009, Leite, 88, Mercado
00010, Cha, 99, Mercado
```

Observe que em uma tabela de pesquisa típica todos os registros estão separados por ",". Cada registro é identificado de forma única por, pelo menos, uma coluna (neste caso, a coluna de identificação única seria a primeira coluna, o número do item que se inicia com 0001, 0002...). Um cabeçalho de coluna pode ou não ser necessário para a tabela de referência funcionar corretamente.

### Configuração do relacionamento

Depois que a tabela de pesquisa é montada, precisamos criar um aplicativo personalizado que irá se "vincular" à tabela de pesquisa específica. Considere que em qualquer aplicativo GAB você pode ter até três tabelas de pesquisa. Cada formulário pode estar vinculado a apenas uma tabela de pesquisa. Antes de importar/transferir a tabela de pesquisa para o coletor de dados, é preciso configurar regras e condições durante a importação e a comparação.

| 🦻 🖬 合 🏹 🤻                                                                                                    | ?                                                                                                    |       |                                                                                                    | Language | Português -         |  |  |
|----------------------------------------------------------------------------------------------------|----------------------------------------------------------------------------------------------------|-------|----------------------------------------------------------------------------------------------------|----------|---------------------|--|--|
| ⊡-¶ Modelo de Aplicação                                                                                            | 😼 1º Arquivo Tabela                                                                                                    |       | 2                                                                                                    | Re       | ed.arq. busca atual |  |  |
| - W Iniciar<br>- W Configurações<br>- W Configurações de                                                           | Propriedades da tabela de busca                                                                                                    | Estr. | Estr.de dados :                                                                                               |          |                     |  |  |
| Menu                                                                                                    | Nº de campos                                                                                                    | No.   | Deslocamento                                                                                                  | Tamanho  | Campo-chave         |  |  |
| Arquivo Tabela                                                                                                    | <ul> <li>Tamanho fixo</li> <li>② Delimitador</li> </ul>                                                                                                    | 1     | 1                                                                                                    | 1        | 0                   |  |  |
| Formulário Formulário 1 Formulário 2 Formulário 3 Formulário 4 Formulário 4 Formulário 5 Formulário 6 Formulário 7 | Dados de busca<br>Ler dados somente uma vez<br>Mostr. msg qdo dados combinarem.<br>Dados da tab. podem ser descarregados<br>Remover espaços qdo dados forem carreg |       |                                                                                                    | III      | ,                   |  |  |
| Formulário 8<br>Formulário 8<br>Formulário 9<br>Formulário 10                                                      | Quando o registro não corresponder<br>© Continuar<br>© Mostrar mensagem de aviso<br>© Anexar ao arquivo de busca<br>© Mostrar mensagem de aviso e inserir          | Quar  | Quando o formato do registro estiver errado<br>Parar process.download<br>Truncar/Reform reg.<br>Pular o atual |          |                     |  |  |
| < <u> </u>                                                                                                    | <ul> <li>Limpar a tela</li> <li>Mostrar aviso _limp. tela</li> </ul>                                                                                               |       |                                                                                                    |          |                     |  |  |

Aqui é possível configurar as propriedades, regras quando o registro não coincide, regras quando o formato do registro está incorreto, e visualizar a estrutura de dados da tabela de pesquisa. Considere que a estrutura de dados precisa corresponder às estruturas de dados no arquivo TXT. Se elas não coincidirem, pode aparecer uma mensagem de erro, de acordo com as regras especificadas na seção "Quando o formato do registro estiver errado".

Para obter mais informações sobre a descrição de cada regra e condição, consulte no manual do usuário do GAB a seção

Gerenciamento de arquivos de pesquisa.

#### Envio do arquivo de pesquisa para o coletor de dados

Depois que a estrutura de dados e as regras tiverem sido configuradas, é hora de transferir a tabela de pesquisa para o coletor de dados. Para que a tabela de pesquisa funcione corretamente, primeiro será necessário transferir a aplicação personalizada, seguido pela tabela de pesquisa. Se você receber uma mensagem de erro durante o processo de transferência da tabela de pesquisa, precisará voltar para o GAB e ajustar a estrutura de dados para que coincida com a estrutura de dados da tabela de pesquisa.

Para ver instruções sobre como transferir o aplicativo e a tabela de pesquisa, consulte no manual do usuário do GAB as seções Transferência de aplicação personalizada e Transferência de arquivo de pesquisa.

#### Testar e verificar

Quando o aplicativo e a tabela de pesquisa tiverem sido transferidos, execute-os (voltando ao menu principal e pressionando 1. Capturar). Se tudo correr bem, quando você inserir um dos dados listados na coluna com identificação única, o coletor de dados exibirá o resultado da pesquisa correspondente na tela. Se a mensagem de erro "registro não encontrado..." estiver aparecendo, será preciso voltar ao GAB e verificar as configurações do aplicativo em Formulário e Arquivo Tabela.

# Gerenciamento de formulários

Um formulário é composto por uma sequência de entradas que podem assumir vários valores para fins de coleta de dados. É possível adicionar um ou mais formulários a um menu, e usar vários menus para criar um modelo de aplicação. Você também pode conectar formulários e menus entre si para atender às suas necessidades de coleta de dados.

Um formulário é criado para solicitar entradas na tela quando for executado no coletor de dados. Depois que todos os campos de entrada estiverem preenchidos, os dados inseridos serão armazenados como um registro de transação e salvos em um "arquivo de dados" no coletor de dados. É possível adicionar o registro da transação no banco de dados de pesquisa ao qual o formulário se refere, ou enviá-lo diretamente para uma impressora.

# Personalização de um formulário

- 1. Execute o GAB em seu computador.
- No painel de navegação, selecione "Formulário" para expandir o menu e selecione um dos formulários ou simplesmente selecione "Formulário" no painel de navegação e clique em "Formulário" na área de trabalho. Veja na próxima seção as opções que podem ser configuradas.

| - 🔄 Iniciar                                                         |                                                   |                                                                                          |                                                                                                    |                  |                                                                                      |                                                                                                    |                                                                                                    | Sec. 1992                                                                           |                                              |  |
|---------------------------------------------------------------------|---------------------------------------------------|------------------------------------------------------------------------------------------|----------------------------------------------------------------------------------------------------|------------------|--------------------------------------------------------------------------------------|----------------------------------------------------------------------------------------------------|----------------------------------------------------------------------------------------------------|-------------------------------------------------------------------------------------|----------------------------------------------|--|
| 🖢 🥘 Configurações                                                   | Nav                                               | regação                                                                                  |                                                                                                    | Formato data/    | hora                                                                                 |                                                                                                    | Ramific                                                                                                    | ação                                                                                |                                              |  |
| 🗈 🔚 Menu                                                            | Ac                                                | pressionar                                                                               | ESC vai/vá                                                                                                    | Não marc         | ar                                                                                   |                                                                                                    | EN +                                                                                                    | 1 Desabil.                                                                          |                                              |  |
| Formulário                                                          | Pi                                                | rincipal                                                                                 | •                                                                                                    | I Nao marc.      | 10 10 10 10 10 10 10 10 10 10 10 10 10 1                                             |                                                                                                    |                                                                                                    |                                                                                     |                                              |  |
|                                                                     | Próximo :<br>Formulário 1                         |                                                                                          | <ul> <li>Antes do registro</li> <li>Após o registro</li> </ul>                                                                                                    |                  |                                                                                      | FN + 2                                                                                                    | 2 Desabil.                                                                                                    |                                                                                     |                                              |  |
|                                                                     |                                                   |                                                                                          |                                                                                                    |                  |                                                                                      |                                                                                                    | 3 Desabil.                                                                                                    | Desabil.                                                                            |                                              |  |
| Formulário 3                                                        | Gr                                                | avar ação :                                                                              |                                                                                                    | -                | -                                                                                    |                                                                                                    |                                                                                                    |                                                                                     | Coobin                                       |  |
| Formulário 5                                                        | Sa                                                | alvar                                                                                    | -                                                                                                    | O Format         | to data e h                                                                          | ora                                                                                                    | FN +                                                                                                    | 4 Desabil.                                                                          |                                              |  |
| Formulário 7<br>Formulário 8<br>Formulário 9<br>Formulário 10       | Tab                                               | ela de Pesq<br>Sem busca                                                                 | uisa 🔘 1º Arc                                                                                                    | quivo Tabela 🛛 🔘 | 2º Arquivo                                                                           | Tabela                                                                                                    | <b>O</b> 3º )                                                                                                    | Arquivo Tabela                                                                      |                                              |  |
| Formulário 7<br>Formulário 8<br>Formulário 9<br>Formulário 10       | Tab<br>© No                                       | ela de Pesq<br>Sem busca<br>Tipo                                                         | uisa 🔘 1º Arc<br>Prompt                                                                                                    | quivo Tabela 🛛 🔘 | 2º Arquivo<br>Entrada                                                                | Tabela<br>Min                                                                                                    | © 3º /<br>Max                                                                                                    | Arquivo Tabela<br>Variáveis                                                         |                                              |  |
| Formulário 7<br>Formulário 8<br>Formulário 9<br>Formulário 10       | Tab<br>No                                         | ela de Pesq<br>Sem busca<br>Tipo<br>Nada                                                 | uisa 💿 1º Arc<br>Prompt                                                                                                    | quivo Tabela 🛛 🔘 | 2º Arquivo<br>Entrada<br>Antibos                                                     | Tabela<br>Min                                                                                                    | <ul> <li>3° /</li> <li>Max</li> <li>60</li> </ul>                                                                                                    | Arquivo Tabela<br>Variáveis                                                         | Mai                                          |  |
| - Formulário 7<br>- Formulário 8<br>- Formulário 9<br>Formulário 10 | Tab<br>©<br>No<br>1<br>2                          | ela de Pesq<br>Sem busca<br>Tipo<br>Nada<br>Nada                                         | uisa 💿 1º Arc                                                                                                    | quivo Tabela 👘 💿 | 2º Arquivo<br>Entrada<br>Ambos                                                       | Tabela<br>Min<br>0                                                                                                    | <ul> <li>3° /</li> <li>Max</li> <li>80</li> </ul>                                                                                                    | Arquivo Tabela<br>Variáveis<br>Natia<br>Nada                                        | Mai                                          |  |
| Formulário 7<br>Formulário 8<br>Formulário 9<br>Formulário 10       | Tab<br>©<br>No<br>1<br>2<br>3                     | ela de Pesq<br>Sem busca<br>Tipo<br>Nada<br>Nada<br>Nada                                 | uisa<br>© 1º Arc<br>Prompt                                                                                                    | quivo Tabela 🛛 🔵 | 2º Arquivo<br>Entrada<br>Ambos<br>Ambos<br>Ambos                                     | Tabela<br>Min<br>0<br>0                                                                                                    | <ul> <li>3° /</li> <li>Max</li> <li>80</li> <li>80</li> <li>80</li> </ul>                                                                                                    | Arquivo Tabela<br>Variáveis<br>Varia<br>Nada<br>Nada                                | Mai<br>Mai<br>Mai                            |  |
| Formulário 8<br>Formulário 8<br>Formulário 9<br>Formulário 10       | Tab<br>No                                         | ela de Pesq<br>Sem busca<br>Tipo<br>Nada<br>Nada<br>Nada<br>Nada                         | viisa<br>© 1º Arc<br>Prompt                                                                                                    | juivo Tabela 🛛 🔘 | 2º Arquivo<br>Entrada<br>Ambos<br>Ambos<br>Ambos<br>Ambos                            | Tabela<br>Min<br>0<br>0<br>0<br>0                                                                                                    | <ul> <li>30 /</li> <li>Max</li> <li>80</li> <li>80</li> <li>80</li> <li>80</li> </ul>                                                                                                    | Arquivo Tabela<br>Variáveis<br>Nada<br>Nada<br>Nada                                 | Mai<br>Mai<br>Mai<br>Mai                     |  |
| Formulário 7<br>Formulário 9<br>Formulário 9<br>Formulário 10       | Tab<br>©<br>No<br>1<br>2<br>3<br>4<br>5           | ela de Pesq<br>Sem busca<br>Tipo<br>Nada<br>Nada<br>Nada<br>Nada<br>Nada                 | viisa 🔊 1º Arc                                                                                                    | juivo Tabela 🛛 🔘 | 2º Arquivo<br>Entrada<br>Ambos<br>Ambos<br>Ambos<br>Ambos<br>Ambos                   | Tabela<br>Min<br>0<br>0<br>0<br>0<br>0<br>0<br>0                                                                                                    | <ul> <li>3° /</li> <li>Max</li> <li>80</li> <li>80</li> <li>80</li> <li>80</li> <li>80</li> <li>80</li> </ul>                                                                                                    | Arquivo Tabela<br>Variáveis<br>Nada<br>Nada<br>Nada<br>Nada<br>Nada                 | Mai<br>Mai<br>Mai<br>Mai<br>Mai              |  |
| Formulário 7<br>Formulário 9<br>Formulário 9<br>Formulário 10       | Tab<br>©<br>No<br>1<br>2<br>3<br>4<br>5<br>6      | ela de Pesq<br>Sem busca<br>Tipo<br>Nada<br>Nada<br>Nada<br>Nada<br>Nada<br>Nada<br>Nada | viisa 🔊 1º Arc                                                                                                    | quivo Tabela 🛛 🔵 | 2º Arquivo<br>Entrada<br>Ambos<br>Ambos<br>Ambos<br>Ambos<br>Ambos<br>Ambos          | Min           0           0           0           0           0           0           0           0           0           0           0           0           0           0           0           0                                                 | <ul> <li>3° /</li> <li>Max</li> <li>80</li> <li>80</li> <l< td=""><td>Arquivo Tabela<br/>Variáveis<br/>Nada<br/>Nada<br/>Nada<br/>Nada<br/>Nada<br/>Nada</td><td>Mai<br/>Mai<br/>Mai<br/>Mai<br/>Mai</td></l<></ul>                        | Arquivo Tabela<br>Variáveis<br>Nada<br>Nada<br>Nada<br>Nada<br>Nada<br>Nada         | Mai<br>Mai<br>Mai<br>Mai<br>Mai              |  |
| Formulário 8<br>Formulário 9<br>Formulário 9<br>Formulário 10       | Tab<br>©<br>No<br>1<br>2<br>3<br>4<br>5<br>6<br>7 | ela de Pesq<br>Sem busca<br>Tipo<br>Nada<br>Nada<br>Nada<br>Nada<br>Nada<br>Nada<br>Nada | ouisa (Constant) (Constant) (Cons | quivo Tabela 👘 💿 | 2º Arquivo<br>Entrada<br>Ambos<br>Ambos<br>Ambos<br>Ambos<br>Ambos<br>Ambos<br>Ambos | Min           0           0           0           0           0           0           0           0           0           0           0           0           0           0           0           0           0           0           0           0 | <ul> <li>3° /</li> <li>Max</li> <li>80</li> <li>80</li> <l< td=""><td>Arquivo Tabela<br/>Variáveis<br/>Nada<br/>Nada<br/>Nada<br/>Nada<br/>Nada<br/>Nada<br/>Nada</td><td>Maia<br/>Maia<br/>Maia<br/>Maia<br/>Maia<br/>Maia</td></l<></ul> | Arquivo Tabela<br>Variáveis<br>Nada<br>Nada<br>Nada<br>Nada<br>Nada<br>Nada<br>Nada | Maia<br>Maia<br>Maia<br>Maia<br>Maia<br>Maia |  |

## Navegação

A navegação abrange as seguintes configurações:

| Configuração                                                                | Valor                                                      | Função                                                                                            |
|-----------------------------------------------------------------------------|------------------------------------------------------------|---------------------------------------------------------------------------------------------------|
| ESC                                                                         | Principal<br>Formulário1 a Formulário10<br>Menu1 a Menu10  | Seleciona a função a ser realizada quando<br>a tecla ESC é pressionada.                           |
| Próximo                                                                     | Principal<br>Formulário1 a Formulário10,<br>Menu1 a Menu10 | Seleciona a próxima função a executar<br>quando o formulário de trabalho atual<br>for completado. |
|                                                                             | Salvar                                                     | Salva o registro em ordem.                                                                        |
|                                                                             | Atualiz. Arq Tab                                           | Atualiza o arquivo de pesquisa associado<br>ao formulário.                                        |
| Gravar ação                                                                 | Salvar & Atualiz                                           | Salva o registro em ordem e atualiza o<br>arquivo de pesquisa.                                    |
| Esta configuração                                                           | Passar adiante                                             | Passa adiante os dados, para o formulário<br>ou menu seguinte, sem salvar.                        |
| diz ao sistema o<br>que fazer quando<br>todos os campos<br>de entrada de um | Saida Registro                                             | Envia o registro diretamente para uma<br>impressora, ao invés de salvá-lo em<br>arquivo.          |
| formulário<br>estiverem<br>completados                                      | Saida Tela                                                 | Gera o que é exibido na tela, como avisos<br>e dados coletados.                                   |
| completates.                                                                | Salvar&SaidaReg.                                           | Salva o registro em ordem e o envia<br>diretamente para uma impressora.                           |
|                                                                             | Salvar&SaidaTela                                           | Salva o registro em ordem e gera o que é<br>exibido na tela.                                      |
|                                                                             | Remover ArqTab                                             | Remove o registro do arquivo de<br>pesquisa.                                                      |
|                                                                             | Salvar e Remover                                           | Salva o registro em ordem e o remove do arquivo de pesquisa.                                      |

## Marca de tempo

Use esse recurso para configurar o formato de gravação da marca de data e hora. As opções disponíveis são:

| Configuração         | Função                                          |
|----------------------|-------------------------------------------------|
| Não marcar           | Grava os dados sem usar a marca de data e hora. |
| Antes do<br>registro | Grava a data e hora adicionando na frente.      |
| Após o registro      | Grava a data e hora adicionando no final.       |

#### Configurações de marcas de data e hora

| Configuração                                 | Valor                                     | Função                                                                            |
|----------------------------------------------|-------------------------------------------|-----------------------------------------------------------------------------------|
| Separar marca de DATA e<br>TEMPO em 2 campos | Definido pelo<br>usuário.                 | O delimitador do formato de data +<br>hora.                                       |
| Ano                                          | 4 dígitos [AAAA]<br>2 dígitos [AA]        | Habilita/desabilita o formato de ano<br>usado para gravar referência de<br>dados. |
| Mês                                          | N/A                                       | Habilita/desabilita o formato de mês.                                             |
| Dia                                          | N/A                                       | Habilita/desabilita o formato de dia.                                             |
| Separador                                    | Definido pelo<br>usuário.                 | O delimitador do formato de data.                                                 |
| Estilo de data                               | Ano.Mês.Dia<br>Mês.Dia.Ano<br>Dia.Mês.Ano | Seleciona as combinações de formato de data.                                      |
| Hora                                         | N/A                                       | Habilita/desabilita o formato de hora.                                            |
| Minuto                                       | N/A                                       | Habilita/desabilita o formato de<br>minuto.                                       |
| Segundo                                      | N/A                                       | Habilita/desabilita o formato de<br>segundo.                                      |
| Separador                                    | Definido pelo<br>usuário.                 | O delimitador do formato de horário.                                              |

#### Tabela de pesquisa

Os arquivos de pesquisa são usados para fornecer informações sobre a estrutura de dados. Em primeiro lugar, é preciso configurar as definições do arquivo de pesquisa antes que essa opção se torne disponível. A tabela de pesquisa abrange as seguintes definições:

| Configuração          | Valor                                                                 | Função                                                                                                    |
|-----------------------|-----------------------------------------------------------------------|----------------------------------------------------------------------------------------------------|
| Tabela de<br>Pesquisa | Sem busca<br>1°Arquivo Tabela<br>2°Arquivo Tabela<br>3°Arquivo Tabela | Selecione um arquivo de pesquisa como arquivo de<br>referência ao obter dados. Selecione a opção Sem<br>busca para usar o valor inicial predefinido. |

## Ramificação

A opção Ramificação configura o atalho de teclado para que o coletor de dados alterne entre os formulários e menus. Podem ser configurados até 4 atalhos.

| Configuração | Valor                       | Função                         |
|--------------|-----------------------------|--------------------------------|
| Fn + 1       |                             |                                |
| Fn + 2       | Desabil.                    | Configurar atalhos de operação |
| Fn + 3       | Formulário1 a Formulário 10 | adicionais Fn + 1 até Fn + 4   |
| Fn + 4       |                             |                                |

### Mais

Pressione o botão "Mais" para acessar as configurações avançadas:

| m espaço) 👻 |
|-------------|
| m espaço) ▼ |
|             |
|             |
|             |
|             |
|             |
|             |
|             |
|             |
|             |
|             |
|             |
|             |

#### Dados de campo

| Configuração              | Valor                                                                                                    | Função                                                                                                    |
|---------------------------|----------------------------------------------------------------------------------------------------|----------------------------------------------------------------------------------------------------|
| Tamanho fixo<br>de dados  | 0 até 255<br>Alinhado à esq. (completando<br>com espaço),<br>Alinhado à dir. (com espaços a<br>esquerda),<br>Alinhado à esq. (completando<br>com zeros),<br>Alinhado à dir. (com zeros a<br>esquerda) | Marque essa opção, selecione um<br>valor e alinhamento para configurar o<br>comprimento de dados dentro do<br>valor especificado.                                                         |
| Valor ou Texto<br>Inicial | Definido pelo usuário (até 9<br>caracteres).                                                                                                    | Marque essa opção e insira um valor<br>ou texto a ser exibido como valor ou<br>texto inicial na tela do coletor de<br>dados. O valor ou texto será<br>substituído pela inserção de dados. |
| Adic.cód.prefixo          | Definido pelo usuário (até 10<br>caracteres).                                                                                                    | Marque essa opção e insira um valor<br>ou texto para adicionar um código de<br>prefixo, por exemplo, o sinal \$, na<br>frente dos dados inseridos.                                        |
| Adic.cód.sufixo           | Definido pelo usuário (até 10<br>caracteres).                                                                                                    | Marque essa opção e insira um valor<br>ou texto para adicionar um código de<br>sufixo após os dados inseridos.                                                                            |
| Exib.masc. de<br>entrada  | Definido pelo usuário (apenas 1<br>caractere).                                                                                                    | Marque essa opção e insira uma<br>marca ou símbolo, por exemplo, um<br>asterisco (*), para destacar o campo<br>de entrada.                                                                |

#### Entrada de código de barras

| Configuração                   | Valor                                       | Função                                                                                                    |
|--------------------------------|---------------------------------------------|----------------------------------------------------------------------------------------------------|
| Ler cód. barra<br>parcialmente | Pos. Inicial: 1 a 80<br>Tamanho máx: 1 a 80 | Para coletar apenas uma parte<br>do código de barras lido,<br>marque essa opção e defina o<br>início e o comprimento<br>máximo dos dados.                                                                              |
| Conf.Cod.Princ.                | Definido pelo usuário (até 6 caracteres).   | Marque essa opção e insira um<br>valor ou texto para habilitar a<br>verificação do código inicial.<br>Quando os caracteres iniciais<br>não coincidirem com o código<br>inserido, o código de barras<br>será rejeitado. |
| Digitar<br>AUTOM.              | Não<br>Scan + Enter<br>Enter + Scan         | Configura o uso da tecla<br>"Entrar" para inserção.                                                                                                    |

#### Coleta de dados

A metade inferior das configurações de formulários é usada para configurar os elementos nos campos de entrada de um formulário de coleta de dados.

| No | Tipo | Prompt | Entrada | Min | Max | Variáveis |      |
|----|------|--------|---------|-----|-----|-----------|------|
| 1  | Nada |        | Ambios  | 0   | -60 | Nada      | Mais |
| 2  | Nada |        | Ambos   | 0   | 80  | Nada      | Mais |
| 3  | Nada |        | Ambos   | 0   | 80  | Nada      | Mais |
| 4  | Nada |        | Ambos   | 0   | 80  | Nada      | Mais |
| 5  | Nada |        | Ambos   | 0   | 80  | Nada      | Mais |
| 6  | Nada |        | Ambos   | 0   | 80  | Nada      | Mais |
| 7  | Nada |        | Ambos   | 0   | 80  | Nada      | Mais |
| 8  | Nada |        | Ambos   | 0   | 80  | Nada      | Mais |

#### <u>Tipo de dados</u>

| Configuração   | Valor                                  | Função                                                                                                    |
|----------------|----------------------------------------|----------------------------------------------------------------------------------------------------|
| Nada           | Nenhum                                 | Selecione essa opção para rejeitar qualquer dado, sem<br>importar o formato.                                                                                                    |
| Texto          | \$1a2b3c=-*/                           | Selecione essa opção para aceitar qualquer caractere<br>ASCII.                                                                                                    |
| Inteiro        | 1,0,1,2                                | Selecione essa opção para aceitar números inteiros.                                                                                                    |
| Real           | 8.88                                   | Selecione essa opção para aceitar qualquer número<br>com casa decimal.                                                                                                    |
| Letra          | Aa ~ Zz                                | Selecione essa opção para aceitar qualquer letra.                                                                                                    |
| Auto [+/-]     | 8, 8.88                                | Selecione essa opção para aceitar números reais e<br>inteiros e realizar operação + ou – aritmética,<br>dependendo da definição do campo.                                       |
| Boolean        | 0 ou 1, Y ou N, T<br>ou F              | Selecione essa opção para aceitar uma entrada do tipo<br>verdadeiro ou falso.                                                                                                   |
| Arq.Tab        | Dados<br>correspondentes               | Não aceita dados. Selecione essa opção para obter o<br>valor de pesquisa associado por referência.                                                                              |
| Dado fixo      | Predefinido.                           | Não aceita dados. Selecione essa opção para mostrar<br>dados predefinidos no campo "Prompt". Os dados fixos<br>serão salvos como parte do registro da transação.                |
| Prompt         | Predefinido.                           | Não aceita dados. Selecione essa opção para mostrar<br>dados predefinidos no campo Prompt. O prompt não<br>será salvo como parte do registro da transação.                      |
| Contador       | Contador                               | Não aceita dados. Selecione essa opção para registrar a contagem do processo de coleta de dados do usuário.                                                                     |
| Passar adiante | Dados de um<br>formulário<br>anterior. | Selecione essa opção para importar os dados coletados<br>pelo formulário anterior que está definido como Passar<br>adiante no modo de "Gravar ação".                            |
| Extensão       | Espaço                                 | Não aceita dados. Selecione essa opção para reservar<br>espaço de campo para um campo de entrada acima<br>dele quando for muito longo para ser mostrado por<br>inteiro na tela. |
| Pausa          | Definido pelo<br>usuário.              | Não aceita dados. Selecione essa opção para mostrar<br>um alerta definido no campo "Prompt".                                                                                    |
| Alfanumérico   | ABC123xyz                              | Selecione essa opção para aceitar qualquer caractere<br>alfabético, numérico ou alfanumérico.                                                                                   |

#### <u>Prompt</u>

| Configuração | Valor                     | Função                                                                                                    |
|--------------|---------------------------|----------------------------------------------------------------------------------------------------|
| Prompt       | Definido pelo<br>usuário. | Usado para o rótulo ou nome de um campo de<br>entrada. Insira uma sequência para um campo de<br>entrada, se necessário. |

#### <u>Entrada</u>

| Configuração | Valor              | Função                                              |
|--------------|--------------------|-----------------------------------------------------|
|              |                    | Selecione a opção para definir de onde os dados são |
| Entrada      | Leitor, Teclado ou | coletados. A opção " Digitar AUTOM." nas            |
| Entraua      | Ambos              | configurações do código de barras deve estar        |
|              |                    | habilitada para que a opção "Leitor" funcione.      |

#### Comprimento mínimo

| Configuração | Valor  | Função                                            |
|--------------|--------|---------------------------------------------------|
| Min          | 0 a 80 | Define o comprimento mínimo dos dados de entrada. |

#### Comprimento máximo

| Configuração | Valor  | Função                                            |
|--------------|--------|---------------------------------------------------|
| Max          | 0 a 80 | Define o comprimento máximo dos dados de entrada. |

#### <u>Campos</u>

A opção Campos está disponível apenas quando o formulário de coleta de dados estiver configurado para "Arq.Tab".

| Configuração | Valor               | Função                                                                                                    |
|--------------|---------------------|----------------------------------------------------------------------------------------------------|
| Campos       | Nada                | Não aceita dados.                                                                                         |
|              | Campo 1, Campo<br>2 | Selecione para configurar um campo de entrada para<br>receber os dados lidos ou obter um valor na tabela. |

#### Variáveis

A opção Variáveis está disponível apenas quando o formulário de coleta de dados não estiver consultando nenhum arquivo de pesquisa.

| Configuração | Valor                               | Função                                                                                                    |
|--------------|-------------------------------------|----------------------------------------------------------------------------------------------------|
| Variáveis    | Nada                                | Não aceita dados.                                                                                                    |
|              | get v1 a get v8,<br>set v1 a set v8 | Um campo de entrada definido com "set v1" pode ser<br>obtido por um campo de entrada definido com "get<br>v1" no formulário seguinte; um campo de entrada<br>definido com "get v1" pode obter os dados de um<br>campo de entrada definido com "set v1".                                                                                     |
|              | get&set v1 até<br>get&set v8        | Um campo de entrada definido com get&set v1<br>obterá o valor de um campo de entrada definido<br>como set v1 no formulário precedente e define o<br>valor obtido para a nova variável que deve ser obtido<br>pelo formulário seguinte. Essa seleção é aplicável<br>quando um dado precisa ser passado adiante para o<br>próximo formulário. |

## Reinicializar o formulário atual

Selecione essa opção para reinicializar o formulário atual com os valores padrão.

# Manual do Usuário

Gerador de Aplicativos Bematech (GAB)

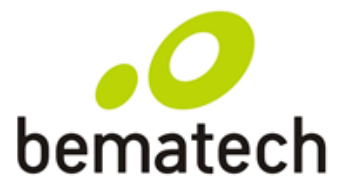

bematech.com